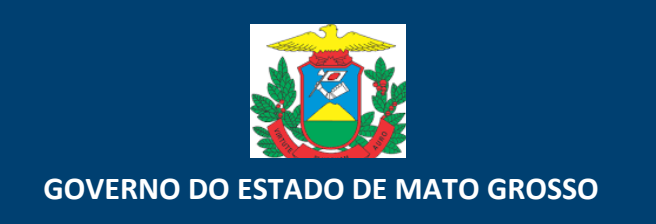

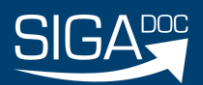

# MANUAL DE UTILIZAÇÃO SISTEMA INTEGRADO DE GESTÃO ADMINISTRATIVA

# MÓDULO DOCUMENTOS

Versão 1 **MAI/2020** 

## Sumário

| 1 SIGA DOCUMENTOS E PROCESSOS ADMINISTRATIVOS                          | 1  |
|------------------------------------------------------------------------|----|
| 1.1 Objetivo                                                           | 1  |
| 1.2 Página de <i>Login</i> – Sou um novo usuário – Esqueci minha senha | 1  |
| 1.3 Página inicial – Controle de Documentos                            | 2  |
| 1.4 Situação dos Documentos                                            | 4  |
| 1.4.1 Em Elaboração                                                    | 4  |
| 1.4.2 Revisar                                                          | 4  |
| 1.4.3 Como Revisor                                                     | 4  |
| 1.4.4 Pronto para Assinar                                              | 5  |
| 1.4.5 Como Gestor                                                      | 5  |
| 1.4.6 Como Subscritor                                                  | 5  |
| 1.4.7 Pendente de Assinatura / Despacho Pendente de Assinatura         | 5  |
| 1.4.8 Caixa de Entrada (Digital)                                       | 5  |
| 1.4.9 A Devolver (Fora do Prazo)                                       | 5  |
| 1.4.10 Aguardando Devolução (Fora do Prazo)                            | 6  |
| 1.4.11 Aguardando Andamento                                            | 7  |
| 1.4.12 Como Interessado                                                | 8  |
| 1.4.13 Transferido / Transferido (Digital)                             | 8  |
| 1.4.14 Sobrestado                                                      | 9  |
| 1.4.15 Arquivo Corrente                                                | 9  |
| 1.5 Novo Documento (Elaboração)                                        | 11 |
| 1.5.1 Criar                                                            | 11 |
| 1.5.2 Finalizar                                                        | 23 |
| 1.5.3 Assinar                                                          | 23 |
| 1.6 Origem do Documento                                                | 23 |
| 1.6.1 Interno Produzido                                                | 23 |
| 1.7 Arquivos auxiliares                                                | 23 |
| 1.8 Operações da Barra de Ferramenta                                   | 25 |
| 1.8.1 Anotar                                                           | 25 |
| 1.8.2 Apensar                                                          | 25 |
| 1.8.3 Arquivo Corrente                                                 | 26 |
| 1.8.4 Autuar                                                           | 26 |
| 1.8.5 Cancelar                                                         | 26 |
| 1.8.6 Criar Via                                                        | 27 |
| 1.8.7 Definir Marcador                                                 | 28 |

|    | 1.8.8 Definir Perfil                                          | . 29 |
|----|---------------------------------------------------------------|------|
|    | 1.8.9 Duplicar                                                | . 30 |
|    | 1.8.10 Editar                                                 | . 31 |
|    | 1.8.11 Excluir                                                | . 31 |
|    | 1.8.12 Finalizar                                              | . 32 |
|    | 1.8.13 Incluir Cópia                                          | . 32 |
|    | 1.8.14 Incluir Cossignatário                                  | . 33 |
|    | 1.8.15 Incluir Documento                                      | . 34 |
|    | 1.8.16 Juntar                                                 | . 35 |
|    | 1.8.17 Redefinir Acesso                                       | . 36 |
|    | 1.8.18 Refazer                                                | . 37 |
|    | 1.8.19 Sobrestar                                              | . 37 |
|    | 1.8.20 Tramitar                                               | . 38 |
|    | 1.8.21 Ver Dossiê                                             | . 39 |
|    | 1.8.22 Ver Impressão                                          | . 40 |
|    | 1.8.23 Ver Mais                                               | . 40 |
|    | 1.8.24 Vincular                                               | . 41 |
| 1. | 9 Teclas de Atalho                                            | . 42 |
| 1. | 10 Transferir em Lote                                         | . 42 |
| 1. | 11 Receber em Lote                                            | . 45 |
| 1. | 12 Anotar em Lote                                             | . 46 |
| 1. | 13 Assinar em Lote                                            | . 48 |
| 1. | 14 Arquivar em Lote                                           | . 49 |
| 1. | 15 Substituição                                               | . 50 |
|    | 1.15.1 Procedimento para atribuir permissão para substituição | . 51 |
| 1. | 16 Resumo do Processo de Criação e Movimento de Documentos    | . 53 |
|    | 1.16.1 Novo Documento                                         | . 53 |
|    | 1.16.2 Movimentação de Documentos                             | . 53 |
| 1. | 17 Autuação de Processos Administrativos                      | . 54 |
| 1. | 18 Volume                                                     | . 54 |
| 1. | 19 Pesquisa de Documentos                                     | . 54 |
|    | 1.19.1 Busca Rápida                                           | . 54 |
|    | 1.19.2 Busca Avançada                                         | . 55 |
|    |                                                               |      |

## **1 SIGA DOCUMENTOS E PROCESSOS ADMINISTRATIVOS**

## 1.1 Objetivo

Este manual tem por objetivo descrever as funcionalidades de produção, tramitação, controle e busca de documentos (expedientes e processos administrativos) no SIGA-DOC.

## <u>1.2 Página de Login – Sou um novo usuário – Esqueci minha senha</u>

Ao acessar o endereço do sistema, será exibida a página de *login* com informações sobre atualizações ocorridas no SIGA, além do campo para identificação do usuário, cadastro e recuperação de senha, consulta de autenticidade documental e *link* para apostilas do SIGA-Doc.

| SIGA SIGA                        |                                                                                                    |
|----------------------------------|----------------------------------------------------------------------------------------------------|
| Governo do Estado de Mato Grosso |                                                                                                    |
|                                  | Matricula<br>Matricula<br>Senha<br>Senha<br>Verificação<br>Não sou um robo<br><u>PO Entrar</u><br>Consulta Autenticidade Documental<br>Sou um novo usuário<br>Equeci minha senha<br>Versão: homologa-2bdc4fa<br>Sobre o SIGA |

Para identificação do usuário é necessário digitar a composição das letras referentes ao órgão, seguida da matrícula do usuário:

Matrícula SEPLAG: SEPLAG+ matrícula do usuário: SEPLAG99999

Senha: preencher com a senha pessoal.

Usuários novos, que ainda não tenham acessado o SIGA devem, no primeiro acesso, selecionar a opção:

#### 1)Sou um novo usuário:

| Novo Usuário                                 |  |
|----------------------------------------------|--|
| Método 1 - Envio de senha nova para o e-mail |  |
| Matrícula                                    |  |
| CPF                                          |  |
| ок                                           |  |

Na janela exibida selecionar o Método 1.

Matrícula: preencher com a sigla do órgão + matrícula. Ex.: SEPLAG99999, SEFAZ99999,

SEMA99999;

CPF: Preencher com o CPF.

Obs: a senha será enviada para o e-mail cadastrado na matrícula informada.

**2) Esqueci minha senha**: será apresentada a mesma tela anterior (imagem 2), solicitando a matrícula e o CPF. A nova senha será enviada para o mesmo e-mail cadastrado na matrícula.

Obs: A alteração do endereço de *e-mail* utilizado no SIGA, deverá ser feita, mediante requerimento, à gestão de pessoas do órgão/entidade. O *e-mail* utilizado vem importado da base do sistema de gestão de pessoas.

## <u>1.3 Página inicial – Controle de Documentos</u>

Após efetuar o *login* no sistema, a página inicial será apresentada, identificando, no canto superior direito da tela, o usuário e a lotação em que se encontra lotado ou substituindo.

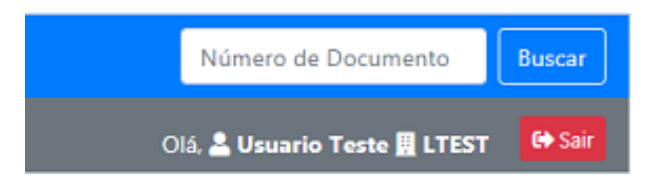

Na página inicial, serão exibidos, por situação em que se encontram, todos os documentos relacionados ao atendente e à lotação na qual o usuário esteja logado naquele momento.

Obs: no SIGA, um usuário pode atuar como substituto de vários órgãos ou matrículas (ver item <u>1.15</u> - Substituição).

Encontram-se na página inicial o Quadro de Expedientes e o Quadro de Processos Administrativos.

Entende-se por expediente todo documento único ou avulso que pode tramitar sozinho ou vir a formar um dossiê, ser juntado ou dar origem a um processo. Ex.: Carta, Memorando, Ofício, Parecer, etc.

**Dossiê**: Conjunto de documentos relacionados entre si por ação, evento, pessoa, lugar, projeto, que constitui uma unidade.

**Processo**: Conjunto de documentos oficialmente reunidos no decurso de uma ação administrativa ou judicial, que constitui uma unidade.

| Expedientes                                                                                                    |                                           |                                            |
|----------------------------------------------------------------------------------------------------|-------------------------------------------|--------------------------------------------|
| <b>Situação</b><br>Em Elaboração<br>Como Subscritor<br>Pendente de Assinatura<br>Caixa de Entrada (Digital)<br>A devolver (Fora do prazo)<br>Aguardando Andamento<br>Revisar | Atendente 5<br>9<br>5<br>0<br>0<br>3<br>7 | Lotação<br>5<br>0<br>5<br>1<br>1<br>3<br>0 |
|                                                                                                    |                                           |                                            |
| Processos Administrativos                                                                                                    |                                           |                                            |
| <b>Situação</b><br>Caixa de Entrada (Digital)<br>Aguardando Andamento<br>Transferido (Digital)                                                                               | Atendente<br>0<br>8<br>1                  | Lotação<br>1<br>8<br>1                     |
|                                                                                                    | Pesquis                                   | ar Criar Documento                         |

**Atendente**: esta coluna apresenta todos os documentos que estão diretamente relacionados à matrícula do usuário logado.

No exemplo da imagem acima, existem 5 (cinco) expedientes que estão sendo elaborados sob uma determinada matrícula (Em Elaboração), 5 (cinco) Despacho Pendente de Assinatura, entre outros.

**Lotação**: esta coluna apresenta todos os documentos que estão na lotação em que o usuário se encontra logado, incluindo aqueles relacionados na coluna Atendente, já que o atendente é uma das matrículas integrantes da lotação.

Ainda no exemplo da imagem acima, existem 8 (oito) processos AGUARDANDO ANDAMENTO na lotação, 1(um) processos transferidos, entre outros.

## 1.4 Situação dos Documentos

Exemplos de situações de documentos na carga do atendente (usuário) e na lotação (unidades):

| Expedientes                                                                                                    |                                                          |                                                      |
|----------------------------------------------------------------------------------------------------|----------------------------------------------------------|------------------------------------------------------|
| Situação<br>Em Elaboração<br>Como Subscritor<br>Pendente de Assinatura<br>A devolver (Fora do prazo)<br>Aguardando devolução (Fora do prazo)<br>Aguardando Andamento<br>Transferido (Digital)<br>Arquivo Corrente | Atendente<br>291<br>292<br>325<br>0<br>1<br>77<br>1<br>3 | Lotação<br>291<br>0<br>325<br>1<br>1<br>77<br>1<br>3 |
| Revisar                                                                                                    | 288                                                      | 0                                                    |
|                                                                                                    |                                                          |                                                      |
| Processos Administrativos                                                                                                    |                                                          |                                                      |
| <b>Situação</b><br>Em Elaboração<br>Como Subscritor<br>Pendente de Assinatura<br>Revisar                                                                                                    | Atendente<br>1<br>1<br>1<br>1                            | Lotação<br>1<br>0<br>1<br>0                          |
|                                                                                                    | Pesquisar                                                | Criar Documento                                      |

## 1.4.1 Em Elaboração

Documentos ainda não finalizados. Nesta situação podem ser editados ou excluídos, recebem uma numeração temporária, indicando sua condição de rascunho, ainda EM ELABORAÇÃO.

Na condição temporária, os documentos recebem uma numeração TMP, por exemplo: TMP- 3456781.

## 1.4.2 Revisar

Nesta situação, encontram-se os expedientes EM ELABORAÇÃO ou PENDENTE DE ASSINATURA.

## 1.4.3 Como Revisor

Nesta situação encontra-se os documentos que no qual a pessoa tem o perfil de revisor definido.

Após a assinatura do documento a definição de perfil é cancelada automaticamente pelo sistema e a pessoa deixa de ser revisor.

## 1.4.4 Pronto para Assinar

Nesta situação encontra-se os documentos que foram solicitados para assinatura por alguém.

Tem como público alvo pessoas que assinam muitos documentos e que não querem assinar documentos que ainda estão **Em elaboração** ou que já foram finalizados mas carecem de algum tipo de revisão. A pessoa que solicita assinatura: ex. André precisa pedir a autorização para a movimentação "Solicitar Assinatura" para documentos cujo subscritor é o André.

#### 1.4.5 Como Gestor

Nesta situação encontra-se documentos que no qual a pessoa tem o perfil de gestor definido.

#### 1.4.6 Como Subscritor

A situação COMO SUBSCRITOR apresenta os documentos nos quais o usuário esteja cadastrado como subscritor.

#### 1.4.7 Pendente de Assinatura / Despacho Pendente de Assinatura

Documentos que foram finalizados e aguardam assinatura. Nessa situação, os documentos digitais ainda podem ser editados.

#### 1.4.8 Caixa de Entrada (Digital)

Documentos digitais transferidos para a matrícula ou lotação da qual o usuário faz parte. Após serem recebidos, os documentos passarão para a situação AGUARDANDO ANDAMENTO.

Os documentos digitais, ao serem abertos no SIGA-Doc, tem o evento RECEBIMENTO realizado de forma automática, diferentemente dos documentos físicos que, para que sejam recebidos, é necessário que se abra o documento e selecione a opção RECEBER.

## 1.4.9 A Devolver (Fora do Prazo)

Indica a existência de documento a ser devolvido, além de sinalizar que este se encontra fora do prazo de devolução estabelecido pelo remetente. No exemplo abaixo, existe na lotação 1(um) documento com o prazo de devolução expirado:

| Expedientes                          |           |         |
|--------------------------------------|-----------|---------|
| Situação                             | Atendente | Lotação |
| Em Elaboração                        | 291       | 291     |
| Como Subscritor                      | 292       | 0       |
| Pendente de Assinatura               | 325       | 325     |
| A devolver (Fora do prazo)           | 0         | 1       |
| Aguardando devolução (Fora do prazo) | 1         | 1       |
| Aguardando Andamento                 | 77        | 77      |
| Transferido (Digital)                | 1         | 1       |
| Arquivo Corrente                     | 3         | 3       |
| Revisar                              | 288       | 0       |

Ao clicar no indicador numérico na coluna ATENDENTE ou LOTAÇÃO, o usuário é direcionado para a tela seguinte, que apresenta detalhes do documento

| IGA I                                  |           | MENU -   |           |            |                |                               |               |                                                           |                 |              | Número de Docur     | nento     | Buse |
|----------------------------------------|-----------|----------|-----------|------------|----------------|-------------------------------|---------------|-----------------------------------------------------------|-----------------|--------------|---------------------|-----------|------|
| overno de Mato Gr<br>SECRETARIA DE EST | ADO DE PI | LANEJAMI | ento e ge | STÃO       |                |                               |               |                                                           | Olá. 🚨 Jo       | oaquim José  | da Silva            | CGD       | 64   |
| ocument                                | os En     | cont     | rados     | 5          |                |                               |               |                                                           |                 |              |                     |           |      |
|                                        | Documer   | nto      |           | Situação   |                |                               |               |                                                           |                 |              |                     |           |      |
|                                        |           | Subscrit | or        |            | Atendente      |                               |               |                                                           |                 |              |                     |           |      |
| úmero                                  | Data:     | Lotação  | Pessoa    | Data       | Lotação Pessoa | a Situação                    | Tipo          | Modelo                                                    | Descrição       |              |                     |           |      |
| OTZZ-REQ-<br>2020/00019-A              | 17/01/20  | LTEST    | ZZ99999   | 21/01/2020 | CGD            | A devolver (Fora<br>do prazo) | Requerimento  | DESENVOLVIMENT<br>- UNIFICADO -<br>CAPA -<br>REQUERIMENTO | O Unificado - P | 9 - Sem Proc | urador - Ocupação I | rimitiva  |      |
| Pesquisar Doc                          | umentos   |          |           |            |                |                               |               |                                                           |                 |              |                     |           |      |
| Situação                               |           |          |           |            |                |                               | Pessoa/Lotaçã | lo                                                        | Lotação         |              |                     |           |      |
| A devolver (Fora                       | do prazo) |          |           |            |                |                               | Orgão Integ   | grado •                                                   | CGD             | -            | COORDENADORIA I     | DE GESTAO | DE   |
| Órgão                                  |           |          |           | Origem     |                |                               | Data Inicial  |                                                           |                 | Data Final   |                     |           |      |
| 1                                      |           |          |           | ITedarl    |                |                               |               |                                                           |                 |              |                     |           |      |
| [Todos]                                |           |          |           | [IOB05]    |                |                               |               |                                                           |                 |              |                     |           |      |
| [Todos]<br>Tipo da Espécie             |           |          |           | Troust     |                |                               |               |                                                           |                 |              |                     |           |      |

Para visualizar o documento, basta clicar no seu número.

| OTZZ-REQ-2020/00019<br>1ª Via (Setor Competente) - Aguardando Andamento, A devolver (Fora do prazo)<br>Agendar Publicação no Diário & Anegar Anotar & Apensar Arg. Corrente Autenticar Autuar Avaliar © Criar Via @ Definir Marcador @ Definir Perfil V Duplicar<br>Setar Protocolo Diduic Cópia Diduir Cópia Diduir Documento Induiar para Guarda Permanente Quartar & Redefinir Aceso Redefinir Aceso Redefinir Aceso |                     |                                        |                                                                                                    |                             |            |          |  |                |             |
|----------------------------------------------------------------------------------------------------|---------------------|----------------------------------------|----------------------------------------------------------------------------------------------------|-----------------------------|------------|----------|--|----------------|-------------|
| Solicitar Publicação no Boletim                                                                                                    | ramitar 🔤 Ver Dossi | ê 🕒 Ver Impressão                      | <ul> <li>Ver Mais</li> <li>Vig</li> <li>Ver Mais</li> <li>Vig</li> <li>avor atualizar a página</li> </ul> | cular<br>para tentar novame | nte.       | ACCESS   |  | açao uo boleum | - 30grestar |
|                                                                                                    | G                   | OVERNO de Mato Gross<br>ORGAO TESTE 22 | 2                                                                                                    | Mato Grosso, 17 d           | le janeiro | de 2020. |  |                |             |

## 1.4.10 Aguardando Devolução (Fora do Prazo)

Indica os documentos que não foram devolvidos dentro do prazo estabelecido.

O Sistema permite que o usuário, ao criar ou tramitar um documento, estabeleça um prazo para sua devolução. Ao receber o documento, o destinatário é informado que há prazo para devolver o documento.

Após indicar o prazo de devolução, clique em OK para gravar a informação.

Para verificar a situação em que se encontra o documento, o usuário deve clicar no ícone VER MAIS, conforme imagem abaixo.

| Tramitar - SEPLAG-DOS-2020                                                                                          | /00003 - 1º Volume                                                                                                    |                                                                                                    |  |  |
|----------------------------------------------------------------------------------------------------|----------------------------------------------------------------------------------------------------|----------------------------------------------------------------------------------------------------|--|--|
| Destinatário<br>Órgão Integrado                                                                                     |                                                                                                    |                                                                                                    |  |  |
| Data da devolução<br>22/04/2020<br>Atenção: somente preencher a data de<br>devolução as a intenção for malmente que | SEPLAG-DOS-2020/00003<br>1ª Via (Setor Competente) - Aguardando devolução (Fora do prazo)<br>gener a general de como a como a | 870-20                                                                                                    |  |  |
| o documento seja devolvido até esta data.                                                                           | General de Marco General<br>Destructura de la carto                                                                                                    | Perolectas<br>Expedientes ello juntados<br>• Tud-3466                                                                                                    |  |  |
|                                                                                                    | Dossië n*                                                                                                    | Vias ** A + Apuantando Andamento (569/1542), 559/46230646] A devolver táti * 220/4/2010 (569/1542), Apuantanos de en lução até 220/42020 (565/1542)                     |  |  |
|                                                                                                    | 58PLAG-DOS-2020100003<br>08JETO                                                                                                    | SEPLACI574381, Acenther Fora do romai (SORIS4413) Aquardando devolução<br>Teras do preso (SORI34402) SEPLACIS7402<br>Geni - Decumento Assinado com Senha (SEPLACI57438) |  |  |
|                                                                                                    | Doose admissional de NELSON TEICH.                                                                                                    | Tarifade -                                                                                                    |  |  |
|                                                                                                    | AUTUADO EM 22/04/2020 POR<br>JOÃO LUIS MOREIRA DE OLIVEIRA                                                                                                    |                                                                                                    |  |  |
|                                                                                                    | COORD. DE GESTAO DE DOOUWENTOS                                                                                                    | GGP15421                                                                                                    |  |  |

O Sistema direciona então, o usuário para a tela seguinte, onde é exibido o prazo assinalado para devolução, bem como a quantidade de dias em que o documento se encontra na situação AGUARDANDO ANDAMENTO:

| SEPLAG-DOS-2020/00003                                                                                   |  |  |  |  |  |  |  |  |  |
|----------------------------------------------------------------------------------------------------|--|--|--|--|--|--|--|--|--|
| 1ª Via (Setor Competente) - Aguardando devolução (Fora do prazo)<br>⇒ Anotar ≥ yerDossiê ⊜ Verjmpressão |  |  |  |  |  |  |  |  |  |
| Cadastrante Atendente                                                                                   |  |  |  |  |  |  |  |  |  |
| Duração                                                                                                 |  |  |  |  |  |  |  |  |  |
| 1h                                                                                                    |  |  |  |  |  |  |  |  |  |
|                                                                                                    |  |  |  |  |  |  |  |  |  |
| n Oliveira de Campos Morais / CGD15420                                                                  |  |  |  |  |  |  |  |  |  |
|                                                                                                    |  |  |  |  |  |  |  |  |  |
|                                                                                                    |  |  |  |  |  |  |  |  |  |
|                                                                                                    |  |  |  |  |  |  |  |  |  |
|                                                                                                    |  |  |  |  |  |  |  |  |  |
|                                                                                                    |  |  |  |  |  |  |  |  |  |
| Descrição Duração                                                                                       |  |  |  |  |  |  |  |  |  |
| ORAIS:SEPLAG257428                                                                                      |  |  |  |  |  |  |  |  |  |
| Ito                                                                                                    |  |  |  |  |  |  |  |  |  |

#### 1.4.11 Aguardando Andamento

Nesta situação, os documentos recebidos na lotação, ou pelo atendente, e os documentos novos que já tenham sido assinados aguardam alguma ação por parte do usuário.

Esses documentos não podem mais ser excluídos ou refeitos, e estão prontos para serem transferidos, despachados ou arquivados.

Dependendo do nível de acesso, esses documentos ficam disponíveis para serem visualizados por outras lotações.

| SEPLAG-OFI-2020/00049<br>1ª Via (Guarda Permanente) - Aguardando Andamento                                        |                                                          |                                                                                                    |                                                  |  |  |
|----------------------------------------------------------------------------------------------------|----------------------------------------------------------|----------------------------------------------------------------------------------------------------|--------------------------------------------------|--|--|
| 👒 Anotar 📾 Arg, Corrente 📓 Aytenticar 🔓 Autuar 🎯 Definir Marcador 🙆 Definir Perfit 💭 Destage                      | er Anotação 🛛 🖞 Duplicar 🛛 🚔 Gerar Protocolo 🗌 Incluir 🧕 | ópia 🛛 🕞 Incluir Documento 🛛 🍰 Indicar para G                                                                                                   | uarda Permanente 🛛 🔓 Juntar                      |  |  |
| 📓 Publicar no Diário 🛛 💭 Reclassificar 🤫 Redefinir Acesso 了 Sogrestar 🖓 Iramitar 🥃 Ver Dossié 😭                   | ) Ver Impressão 🛞 Ver Mais 🛋 Vi <u>n</u> cular           |                                                                                                    |                                                  |  |  |
| Houve um problema ao verificar se há fluxos do SIGA-WF associados a este documento. Favor atualizar a página para | tentar novamente.                                        | Vias                                                                                                    | -                                                |  |  |
| Governo de Meto Grosso                                                                                            |                                                          | <ul> <li>A - Aguardando Andamento [CGD1542<br/>Geral - Documento Assinado com Senh</li> </ul>                                                   | 0, SEPLAG257428], 🌣<br>a [CASACIVIL71987],       |  |  |
| OFÍCIO CIRCULAR Nº SEPLAG-OFI-2020/00049/SAD18501/CASACIVIL                                                       | Cuiabá/MT, 30 de abril de 2020.                          | Documento Interno Produzido Suporte: Documento Eletrônico Data: : 30/04/20                                                                      |                                                  |  |  |
| Aos (Ås) Excelentissimos (as) Senhores (as)<br>TODOS OS ÓRGÃOS E ENTIDADES DO PODER EXECUTIVO                     |                                                          | De: Joaquim Aurélio Barreto Nabuco de Ar.<br>Para: TODOS OS ÓRGÃOS E ENTIDADES D<br>Cadastrante: Wilton Oliveira de Campos M<br>Espécie: Ofício | aújo<br>O PODER EXECUTIVO<br>forais (CGD15420)   |  |  |
| Senhores (as) Gestores (as),                                                                                      |                                                          | Modelo: MT: Organização e Funcionament<br>Descrição: Oficio Circular Padrão de Joaqu<br>Nabuco de Araújo / SAD18501                             | to: Oficio Circular Padrão<br>im Aurélio Barreto |  |  |

## 1.4.12 Como Interessado

Apresenta a relação de documentos em que o usuário tenha sido marcado como Interessado. (Ver também item <u>1.8.7</u> – Definir Marcador)

| ituação                             | Atendente | Lotação |
|-------------------------------------|-----------|---------|
| im Elaboração                       | 7         | 54      |
| Como Subscritor                     | 8         | 0       |
| endente de Assinatura               | 12        | 64      |
| devolver                            | 0         | 1       |
| A devolver (Fora do prazo)          | 0         | 1       |
| lguardando devolução                | 0         | 4       |
| guardando devolução (Fora do prazo) | 1         | 10      |
| guardando Andamento                 | 22        | 64      |
| Como Interessado                    | 1         | 0       |
| ransferido (Digital)                | 1         | 27      |
| Arquivo Corrente                    | 41        | 41      |
| Irgente                             | 0         | 2       |
| levisar                             | 7         | 0       |
| rocessos Administrativos            |           |         |
| iituação                            | Atendente | Lotação |
| m Elaboração                        | 0         | 1       |
| ronto para Assinar                  | 1         | 1       |
| endente de Assinatura               | 0         | 1       |
| guardando devolução                 | 1         | 1       |
| guardando Andamento                 | 8         | 14      |
| omo Interessado                     | 1         | 0       |

## 1.4.13 Transferido / Transferido (Digital)

Documentos que foram transferidos e aguardam recebimento pela lotação de destino.

Para acessar o documento, o usuário deve clicar no indicador numérico na coluna ATENDENTE ou LOTAÇÃO.

Após o recebimento pelo destinatário, a situação do documento não será mais exibida para o remetente.

| Expedientes                          |           |         |
|--------------------------------------|-----------|---------|
| Situação                             | Atendente | Lotação |
| Em Elaboração                        | 291       | 291     |
| Como Subscritor                      | 292       | 0       |
| Pendente de Assinatura               | 325       | 325     |
| A devolver (Fora do prazo)           | 0         | 1       |
| Aguardando devolução (Fora do prazo) | 1         | 1       |
| Aguardando Andamento                 | 77        | 77      |
| Transferido (Digital)                | 1         | 1       |
| Arquivo Corrente                     | 3         | 3       |
| Revisar                              | 288       | 0       |

#### 1.4.14 Sobrestado

Nesta situação, encontra-se o documento que sofreu uma suspensão temporária, aguardando uma ação que lhe dê continuidade. (Ver também item <u>1.8.19</u> Sobrestar)

| Expedientes                          |           |         |
|--------------------------------------|-----------|---------|
| Situação                             | Atendente | Lotação |
| Em Elaboração                        | 7         | 56      |
| Como Subscritor                      | 8         | 0       |
| Pendente de Assinatura               | 13        | 69      |
| A devolver (Fora do prazo)           | 0         | 2       |
| Aguardando devolução (Fora do prazo) | 1         | 14      |
| Aguardando Andamento                 | 21        | 63      |
| Como Interessado                     | 1         | 0       |
| Transferido (Digital)                | 1         | 27      |
| Sobrestado                           | 1         | 1       |
| Arquivo Corrente                     | 41        | 41      |
| Urgente                              | 0         | 2       |
| Revisar                              | 7         | C       |
| Processos Administrativos            |           |         |
| Situação                             | Atendente | Lotação |
| Em Elaboração                        | 0         | 1       |
| Pronto para Assinar                  | 1         | 1       |
| Pendente de Assinatura               | 0         | 1       |
| Caixa de Entrada (Digital)           | 0         | 1       |
| A devolver                           | 0         | 1       |
| Aguardando Andamento                 | 8         | 14      |
| Como Interessado                     | 1         | 0       |

## 1.4.15 Arquivo Corrente

Conjunto de documentos, em tramitação ou não, que, pelo seu valor primário, é objeto de consulta frequentes pela entidade que o produziu, a quem compete a sua administração.

No SIGA-Doc os documentos arquivados no arquivo corrente, via de regra, já cumpriram sua função e a razão pela qual foram criados. Os documentos arquivados no arquivo corrente podem ser desarquivados na lotação que os arquivou e podem ganhar novos trâmites se necessário.

Mantém-se no arquivo corrente os documentos que precisam cumprir o prazo estabelecido pelo Plano de Classificação e Tabela de Temporalidade (PCD/TTD) na fase respectiva. Após o prazo legal de guarda deverá ser avaliado para definir a sua destinação, guarda intermediária ou permanente.

São exibidos no Quadro de Expedientes e Processos Administrativos os documentos que se encontram arquivados na matrícula do ATENDENTE ou na LOTAÇÃO.

| Expedientes                          |           |         |
|--------------------------------------|-----------|---------|
| Situação                             | Atendente | Lotação |
| Em Elaboração                        | 7         | 56      |
| Como Subscritor                      | 8         | 0       |
| Pendente de Assinatura               | 13        | 69      |
| A devolver (Fora do prazo)           | 0         | 2       |
| Aguardando devolução (Fora do prazo) | 1         | 14      |
| Aguardando Andamento                 | 21        | 63      |
| Como Interessado                     | 1         | 0       |
| Transferido (Digital)                | 1         | 27      |
| Sobrestado                           | 1         | 1       |
| Arquivo Corrente                     | 41        | 41      |
| Urgente                              | 0         | 2       |
| Revisar                              | 7         | 0       |
| Processos Administrativos            |           |         |
| Situação                             | Atendente | Lotação |
| Em Elaboração                        | 0         | 1       |
| Pronto para Assinar                  | 1         | 1       |
| Pendente de Assinatura               | 0         | 1       |
| Caixa de Entrada (Digital)           | 0         | 1       |
| A devolver                           | 0         | 1       |
| Aguardando Andamento                 | 8         | 14      |
| Como Interessado                     | 1         | 0       |

O quadro abaixo exibe a relação dos documentos que se encontram arquivados em uma determinada lotação

| Documentos Encontrados      |          |            |              |            |           |              |                  |        |                            |
|-----------------------------|----------|------------|--------------|------------|-----------|--------------|------------------|--------|----------------------------|
|                             | Documen  | to         |              | Situação   |           |              |                  |        |                            |
|                             |          | Subscritor |              |            | Atendente |              |                  |        |                            |
| Número                      | Data:    | Lotação    | Pessoa       | Data       | Lotação   | Pessoa       | Situação         | Тіро   | Modelo                     |
| SEPLAG-OFI-<br>2020/00011-Q | 20/04/20 | CGD15420   | SEPLAG257428 | 21/04/2020 | CGD15420  | SEPLAG257428 | Arquivo Corrente | Ofício | Modelos<br>Nativos: Ofício |
| SEPLAG-OFI-<br>2020/00011-I | 20/04/20 | CGD15420   | SEPLAG257428 | 21/04/2020 | CGD15420  | SEPLAG257428 | Arquivo Corrente | Ofício | Modelos<br>Nativos: Ofício |
| SEPLAG-OFI-<br>2020/00011-H | 20/04/20 | CGD15420   | SEPLAG257428 | 21/04/2020 | CGD15420  | SEPLAG257428 | Arquivo Corrente | Ofício | Modelos<br>Nativos: Ofício |
| SEPLAG-OFI-<br>2020/00011-G | 20/04/20 | CGD15420   | SEPLAG257428 | 21/04/2020 | CGD15420  | SEPLAG257428 | Arquivo Corrente | Ofício | Modelos<br>Nativos: Ofício |
| SEPLAG-OFI-<br>2020/00011-F | 20/04/20 | CGD15420   | SEPLAG257428 | 21/04/2020 | CGD15420  | SEPLAG257428 | Arquivo Corrente | Ofício | Modelos<br>Nativos: Ofício |

Os documentos, mesmo quando arquivados, continuam disponíveis para consulta. Caso haja necessidade de movimentá-los novamente, será necessário solicitar o seu desarquivamento na respectiva lotação.

## 1.5 Novo Documento (Elaboração)

## <u>1.5.1 Criar</u>

Para criar ou capturar um documento, clique em CRIAR DOCUMENTO na página principal, conforme imagem abaixo:

| Processos Administrativos  |           |                       |
|----------------------------|-----------|-----------------------|
| Situação                   | Atendente | Lotação               |
| Em Elaboração              | 2         | 13                    |
| Como Subscritor            | 2         | 0                     |
| Pendente de Assinatura     | 2         | 13                    |
| Caixa de Entrada (Digital) | 0         | 2                     |
| A devolver                 | 0         | 1                     |
| Aguardando Andamento       | 7         | 36                    |
| Como Interessado           | 1         | 0                     |
| Revisar                    | 2         | 0                     |
|                            | Perc      | uisar Criar Documento |

Selecione o tipo documental na caixa MODELO, ou digite o assunto do documento a ser criado no campo PESQUISAR MODELO.

| Governo de Mato Grosso > SECRETARIA DE ESTADO DE PLANEIAMENTO E GESTÃO             | Olá, 🚢 Wiiton Oliveira de Campos Morais 🗮 CGD 🛛 😝 Sair |
|------------------------------------------------------------------------------------|--------------------------------------------------------|
| NOVO                                                                               |                                                        |
| Modelo<br>Comunicação Interna Circular Padrão                                      | •                                                      |
| Digital e Fisico Subscritor SG10936  Wilton Oliveira de Campos Morais Destinatário | III Substituto III Personalizar                        |
| Órgão Integrado                                                                    |                                                        |
| Prezado Senhor TEXTO A SER INSERIDO NO CORPO DO OFÍCIO CIRCULAR:                   | •                                                      |
|                                                                                    | <i>b</i>                                               |
| Atenciosamente                                                                     | •                                                      |
| Tamanho da letra:<br>Normal<br>OK Ver Dosamento Ver Impressão                      | •                                                      |

Cada tipo documental (aqui, denominado modelo) apresenta campos específicos para a sua produção.

Em caso de dúvidas quanto à criação/alteração de modelos no SIGA-Doc, contate o setor responsável pela gestão documental no órgão/entidade.

O exemplo abaixo apresenta a tela de edição para produção do modelo Comunicação Interna Circular Padrão:

Obs.: O modelo apresentado possui o campo de opção para documento físico ou digital (2), no entanto a regra é que todos os modelos sejam automaticamente digitais.

Exemplo 1:

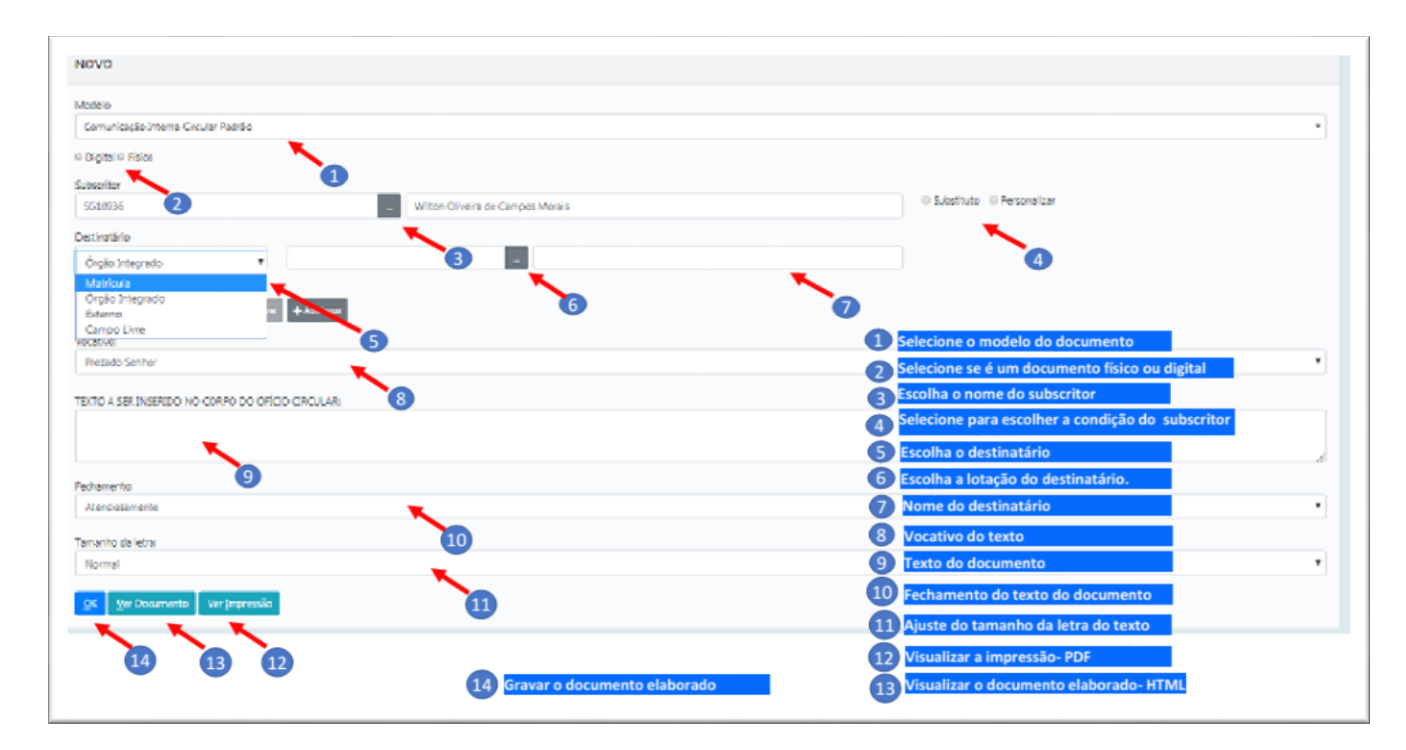

#### Exemplo 2:

| Modelo                   |                    |            |                                                     |         |                    |            |              |
|--------------------------|--------------------|------------|-----------------------------------------------------|---------|--------------------|------------|--------------|
| Memorando                |                    |            |                                                     |         |                    |            |              |
| Origem                   | Data               | 4          | Acesso                                              | _       | * Digital © Físico |            |              |
| Interno Produzido        | <b>X</b>           |            | Público                                             | ٠       |                    |            |              |
| Subscritor               |                    | 2          | Público<br>Limitado ao órgão (padrã                 | 0)      |                    |            |              |
| ZZ99999                  |                    | SUARIO TES | Limitado de pessoa para                             | divisão | 3                  | Substituto | Personalizar |
| Destinatário             | <b>K</b>           |            | Limitado de divisão para<br>Limitado entre lotações | pessoa  |                    |            |              |
| Órgão Integrado 🔹        |                    |            | -                                                   |         | 1                  |            |              |
| Preenchimento automático |                    |            |                                                     |         |                    |            |              |
| [Em branco] 🔹 🕼 Alterar  | Remover + Adiciona | ar i       |                                                     |         |                    |            |              |

1. Modelo: caixa para seleção do tipo documental a ser produzido.

**2. Data:** indica a data de produção do documento. Caso este campo não seja preenchido, será atribuída, de forma automática, a data em que o documento foi finalizado.

3. Acesso: determina critérios para acesso ao documento:

- Público todos podem visualizar o conteúdo do documento.
- Limitado ao órgão todos os usuários lotados no órgão específico (SEPLAG, SEFAZ...) onde o documento foi criado podem visualizá-lo.
- Limitado de pessoa para Lotação
   somente o subscritor e a lotação destinatária podem visualizar o documento.
- Limitado de Lotação para pessoa somente a lotação subscritora e a pessoa destinatária podem visualizar o documento.
- Limitado entre lotações somente as lotações do subscritor e do destinatário podem visualizar o documento.
- Limitado entre pessoas somente o subscritor e destinatário podem visualizar o documento.

Se o nível de sigilo não for atribuído, o documento assumirá o padrão de acesso PÚBLICO.

**4. Subscritor:** responsável pela assinatura do documento. O nome do usuário informado neste campo será impresso ao final do documento.

Como padrão, o sistema apresenta o nome do cadastrante do documento como seu subscritor, mas este campo pode ser alterado para contemplar os casos onde o cadastrante esteja criando um documento que será assinado por outra pessoa.

O Siga permite que o documento seja assinado por mais de um subscritor. (Ver item <u>1.8.14</u> – Incluir Cossignatário).

| TMP-5331                                   |                      |                              |
|--------------------------------------------|----------------------|------------------------------|
| Modelo                                     |                      |                              |
| Comunicação Interna Circular Padrão        |                      |                              |
| Subscritor                                 |                      |                              |
| SEPLAG71982                                |                      | # Substituto III Personaliza |
| Titular                                    |                      |                              |
|                                            | -                    |                              |
| Destinatário                               |                      |                              |
| Órgão Integrado 🔹                          | -                    |                              |
| Preenchimento automático                   |                      |                              |
| [Em branco] 🔻 Lif Alterar 🖹 Remover 🕇 Adus |                      |                              |
| TEXTO A SER INSERIDO NO CORPO DA COMUNICA  | ÃO INTERNA CIRCULAR  |                              |
|                                            |                      |                              |
| 8 I × 0 6 Z = = = = = =                    | a Ξ Ω 4 B Cosportorm |                              |
| Comprimentando-os (as), contralmente,      |                      |                              |

Caso o usuário não saiba o número da matrícula do subscritor, basta clicar na pequena caixa auxiliar ao lado da matrícula, como indicado na imagem abaixo, e digitar o nome da pessoa ou parte de seu nome. O Sistema apresentará, então, uma relação de usuários com o termo informado, bem como suas respectivas matrículas, lotação e função ocupada.

| TMP-5331                                                      | Dad    | ios do l       | Jsuário                              |            |        |                    |                     |
|---------------------------------------------------------------|--------|----------------|--------------------------------------|------------|--------|--------------------|---------------------|
| Modelo                                                        | Norr   | ne ou Mat      | ricula                               |            |        |                    |                     |
| Comunicação Interna Circular Padrão                           |        |                |                                      |            |        |                    |                     |
| Subscritor                                                    | Lota   | ção            | -                                    |            |        |                    | tuto 🔅 Personalizar |
| Titular                                                       | Órgi   | io<br>CRETARIA | DE ESTADO DE PLANEJAMENTO            | ) E GESTÃO |        | Ŧ                  |                     |
| Destiratário<br>Óroão Inteorado                               | Pe     | squisar        |                                      |            |        |                    |                     |
| Preenchimento automático                                      |        |                |                                      |            |        |                    |                     |
| [Em brance] 🔻 🕼 Alexan 🗟 Remover 🕈 Advicenter                 | Matric | ula            | Nome                                 | Lotação    | Função | Fim de<br>Vigência |                     |
| TEXTO A SER INSERIDO NO CORPO DA COMUNICAÇÃO INTERNA CIRCULAR | SEPLA  | G40234         | ADALBERTO NUNES BRANDAO              | GDE13965   | 1      |                    |                     |
|                                                               | SEPLA  | G58458         | ADALGIZA APARECIDA LISBOA<br>MIRANDA | GEF18314   |        |                    |                     |
| Currentmentantinos (ac), contratmente                         | SEPLA  | 5203065        | ADEMILSON DIAS DE MOURA              | SEGMT1503  | 2      |                    |                     |
|                                                               | SEDI A | 2257616        | ADRIANA RALILA MARTINS               | UECMP118   | 7      |                    |                     |

**4a) Substituto:** nos casos em que o subscritor esteja substituindo outro, ao marcar esta opção, aparecerá um novo campo, onde poderá ser informado o nome do titular.

| Governo do Estado de Mato Grosso<br>> SECRETARIA DE ESTADO DE PLANEJAMENTO E GESTÃO | Olá, 🚢 Wilt             |
|-------------------------------------------------------------------------------------|-------------------------|
| TMP-5654                                                                            |                         |
| Modelo                                                                              |                         |
| Oficio                                                                              |                         |
| Acesso                                                                              | •                       |
| Público                                                                             |                         |
| Subscritor                                                                          | ×                       |
| SEPLAG71983 Jošovabral de Melo Neto                                                 | Substituto Personalizar |
| Titular                                                                             |                         |
|                                                                                     |                         |
| Destinatário                                                                        |                         |
| Órgão Integrado 🔻 🗕                                                                 |                         |
| Preenchimento automático                                                            |                         |
| [Em branco] 🔻 [g] Alterar 👔 Remover 🕇 Adicionar                                     |                         |
| Classificação                                                                       |                         |
|                                                                                     |                         |

**4b) Personalizar:** permite alterar a Função; Lotação; Localidade e Nome do subscritor. Este campo deve ser preenchido caso se deseje exibir a função, lotação, localidade ou nome do subscritor de forma diferente daquela cadastrada no sistema.

Por padrão, o SIGA busca os dados cadastrados. Assim, se o campo não for preenchido, serão exibidos os dados, conforme cadastrados. Esta opção é utilizada, por exemplo, nos casos em que o subscritor atue também em outra função diferente da cadastrada, ex.: Presidente da Comissão XXXXX.

Para omitir a informação referente à função, lotação, cidade ou nome, preencha o respectivo campo com a expressão &nbsp.

| Governo do Estado de Mato<br>> SECRETARIA DE ESTADO DE | Grosso<br>Planejamento e gestão |                          |      | Olá, 🚢 Wi               |
|--------------------------------------------------------|---------------------------------|--------------------------|------|-------------------------|
| TMP-5654                                               |                                 |                          |      |                         |
| Modelo                                                 |                                 |                          |      |                         |
| Ofício                                                 |                                 |                          |      |                         |
| Acesso                                                 |                                 |                          |      |                         |
| Público                                                | Ŧ                               |                          |      | /                       |
| Subscritor                                             |                                 |                          |      |                         |
| SEPLAG71983                                            |                                 | João Cabral de Meio Neto |      | Substituto Personalizar |
| Personalização                                         |                                 |                          |      |                         |
| Função                                                 | Lotação                         | Cidade                   | Nome |                         |

**5** – **Destinatário:** deve ser informado o nome do órgão ou matrícula do destinatário do documento. Por padrão, aparece ÓRGÃO INTEGRADO, mas existem as opções: MATRÍCULA, ÓRGÃO EXTERNO e CAMPO LIVRE.

| Modelo                                                                                                    |                     |                            |   |                  |                         |
|----------------------------------------------------------------------------------------------------|---------------------|----------------------------|---|------------------|-------------------------|
| Memorando                                                                                                  |                     |                            |   |                  |                         |
| Origem<br>Interno Produzido                                                                                | Data                | Acesso<br>Público          | • | Digital O Físico |                         |
| Subscritor                                                                                                 |                     |                            |   |                  |                         |
| SEPLAG71982                                                                                                | Jose                | uim Maria Machado de Assis |   |                  | Substituto Personalizar |
| Destinatărio<br>Órgão Integrado<br>Vrgão Integrado<br>Externo<br>Campo Livre<br>Classificação<br>Descrição | Remover + Adicionar |                            |   |                  |                         |

Órgão Integrado: para selecionar uma lotação da SEPLAG, SEFAZ, CASA CIVIL...;

- Matrícula: para selecionar uma matrícula da SEPLAG, SEFAZ, CASA CIVIL...;
- Órgão Externo: para selecionar um órgão cadastrado na tabela de órgãos externos. Ex.: Tribunal de Contas...;
- **Campo Livre:** para preenchimento quando o destinatário não constar em nenhuma das outras opções.

Obs. Caso o usuário tenha a necessidade de cadastrar outro órgão externo não existente no Sistema, deverá entrar em contato com o setor de gestão de documentos do seu órgão/entidade.

**6. Preeenchimento Automático:** funcionalidade usada para salvar o modelo de um documento que seja rotineiramente produzido e que o usuário queira manter para facilitar sua reprodução.

Para utilizar esta funcionalidade, o usuário deve preencher e verificar todos os campos da tela e, antes de clicar no botão OK, deve-se selecionar a opção ADICIONAR.

O sistema solicitará um nome para esse preenchimento automático e criará o modelo, que ficará disponível para todos os usuários da mesma lotação.

Assim, sempre que o modelo for acessado, todos os campos do documento serão recuperados automaticamente, cabendo ao usuário fazer os ajustes necessários para o novo documento. Estão disponíveis, também, as opções: ALTERAR e REMOVER o Preenchimento automático.

| SIGA 🧊 MENU - Documentos - Ferramentas - Relatório                                  | www.sigadoc.apmt.mt.gov.br diz                                             |                         |
|-------------------------------------------------------------------------------------|----------------------------------------------------------------------------|-------------------------|
| Governo do Estado de Mato Grosso<br>> SECRETARIA DE ESTADO DE PLANEIAMENTO E GESTÃO | Digite o nome do padrão de preenchimento a ser criado para esse<br>modelo: | Olá, 🚢 With             |
| TMP-5331                                                                            |                                                                            |                         |
| Modelo                                                                              | OK Carcelar                                                                |                         |
| Comunicação Interna Circular Padrão                                                 | Cancelar                                                                   |                         |
| Subscritor                                                                          |                                                                            |                         |
| SEPLAG71982 - Joaquim Maria M                                                       | achado de Assis                                                            | Substituto Personalizar |
| Destinatário                                                                        |                                                                            |                         |
| Órgão Integrado 🔹                                                                   | -                                                                          |                         |
| Preenchimento automático                                                            |                                                                            |                         |
| [Em branco] 🔻 🕼 Alterar 💼 Remover 🕇 Adicionar                                       |                                                                            |                         |
| TEXTO A SER INSERIDO NO CORPO DA COMUNICAÇÃO INTERNA CIRCULAR                       |                                                                            |                         |
| Ento - X & G G G + -> Q 13   #                                                      |                                                                            |                         |
| BIX, USII, III BIII                                                                 |                                                                            |                         |

Cabe ressaltar que o modelo do preenchimento automático fica disponível apenas para a lotação do usuário que o criou.

Sugere-se avaliar a possibilidade de os modelos do preenchimento automático serem produzidos efetivamente como tipo documental no Siga-Doc.

**7. Classificação:** neste campo, deve ser informado obrigatoriamente o código da classificação documental. A classificação tem a função de informar o assunto do documento e o seu prazo de guarda.

O Sistema disponibiliza a PESQUISA DE CLASSIFICAÇÃO DOCUMENTAL, que permite ao usuário selecionar a classificação mais adequada ao conteúdo do seu documento.

| TMP-5331                 |                     |                                |                             |
|--------------------------|---------------------|--------------------------------|-----------------------------|
| Modelo                   |                     |                                |                             |
| Oficio                   |                     |                                |                             |
| Acesso                   |                     |                                |                             |
| Público                  | ¥                   |                                |                             |
| Subscritor               |                     |                                |                             |
| SEPLAG71982              |                     | Joaquim Maria Machado de Assis | 🛛 Substituto 🔲 Personalizar |
| Destinatário             |                     |                                |                             |
| Órgão Integrado          | •                   | -                              |                             |
| Preenchimento automático |                     |                                |                             |
| [Em branco] 🔻 🖼 Alterar  | Remover + Adicionar | •                              |                             |
| Classificação            |                     |                                |                             |
|                          | -                   |                                |                             |
|                          |                     |                                |                             |

A pesquisa pode ser feita por PALAVRA-CHAVE, ASSUNTO, CLASSE, SUBCLASSE e ATIVIDADE.

Exemplo: para classificar um documento sobre férias, preencha o campo de busca com a palavra "férias". O sistema buscará todos os códigos referentes a "férias". Para concluir, basta selecionar o número do código da classificação, conforme imagem abaixo.

| SIGA 🦛 MENU - Documentos - Ferramentas -                                            | Datathéon e  | Partin a                                                                                                    |   |                        |
|-------------------------------------------------------------------------------------|--------------|----------------------------------------------------------------------------------------------------|---|------------------------|
| Governo do Estado de Mato Grosso<br>> SECRETARIA DE ESTADO DE PLANEJAMENTO E GESTÃO |              |                                                                                                    | × | Clá, 🚢 Will            |
|                                                                                     | Pesquisa     | de Classificação Documental                                                                                                    |   |                        |
| TMP-5654                                                                            | De des de    | elas 10 se si s                                                                                                    |   |                        |
| Madala                                                                              | Palayra-chay | classificação                                                                                                    |   |                        |
| Oficio                                                                              | férias       |                                                                                                    |   |                        |
|                                                                                     | Classe / Sub | riasce                                                                                                    |   |                        |
| Acesso                                                                              | ITodos1      | •                                                                                                    |   |                        |
|                                                                                     | freed        |                                                                                                    |   |                        |
| Subscritor                                                                          | Pesquisar    | Discriminar vias na listagem                                                                                                    |   | stituto 🗷 Personalizar |
|                                                                                     |              |                                                                                                    |   |                        |
| Personalização                                                                      |              |                                                                                                    |   |                        |
| Função Lotação                                                                      | Codificação  | Descrição                                                                                                    |   |                        |
| Destinatário                                                                        | 024.2        | FÊRIAS                                                                                                    |   |                        |
| Órgão Integrado 🔻                                                                   | 085.4        | DISPENSAS DE SERVIÇO PARA DESCONTO EM FÉRIAS POR PRESCRIÇÃO MÉDICA                                                                                                    |   |                        |
| Preenchimento automático                                                            | 085.619      | OUTROS DIREITOS REMUNERATÓRIOS NA ATIVA: ADICIONAL DE FÉRIAS                                                                                                    |   |                        |
| [Em branco] 🔻 🕼 Alterar 💼 Remover 🕇 Adicionar                                       |              | ADICIONAL NATALINO AJUDA DE CUSTO ASSISTENCIA PRE-ESCOLAR; AUXILIOS:<br>FARDAMENTO; ALIMENTAÇÃO; NATALIDADE; INVALIDEZ; FUNERAL E TRANSPORTE                                |   |                        |
| Classificação -                                                                     |              | COMPENSAÇÃO PECUNIÁRIA DIÁRIAS SALÁRIO-FAMÍLIA TRANSPORTE DE PESSOAL<br>E BAGAGENS POR MUDANÇA DE LOCALIDADE REMUNERAÇÃO/ ADIANTAMENTO<br>DE FÉRIAS RETRIBUIÇÃO NO EXTERIOR |   |                        |
| Tipo de Autoridade:                                                                 | 1            |                                                                                                    |   |                        |

O quadro de PESQUISA DE CLASSIFICAÇÃO DOCUMENTAL apresenta uma coluna com o CÓDIGO estabelecido no Plano de Classificação e Tabela de Temporalidade de Documentos do Poder Executivo do Estado de Mato Grosso e outra com a DESCRIÇÃO, que é o assunto referente ao código numérico.

Marcando a caixa de seleção "Discriminação Vias na Listagem", é mostrada a temporalidade de cada classificação, conforme a seguir:

|                                                |                          |                                |       |            |          |         |             | × |                        |
|------------------------------------------------|--------------------------|--------------------------------|-------|------------|----------|---------|-------------|---|------------------------|
| MP-5331                                        |                          |                                |       |            |          |         |             |   |                        |
|                                                | Dados da<br>Palavra-chav | Classificação                  |       |            |          |         |             |   |                        |
|                                                | Felevierciev             | e                              |       |            |          |         |             |   |                        |
| ondo                                           |                          | _                              |       |            |          |         |             |   |                        |
| esso                                           | Classe / Subo            | classe                         |       |            |          |         |             |   |                        |
| Público *                                      | [Todes]                  |                                |       |            |          |         | •           |   |                        |
| bscritor                                       | Pesquisar                | R Discriminar vias na list     | tagem |            |          | /       |             |   |                        |
| SEPLAG71982 Josq                               |                          |                                |       |            |          |         |             |   | stituto 🕞 Personalizar |
| estinatário                                    |                          |                                | _     | _          | -        |         |             |   |                        |
| Órgão Integrado 🔹                              |                          |                                | 1     |            | Arg.     | Arg.    |             |   |                        |
|                                                | Codificação              | Descrição                      | Via   | Destino    | Corrente | Interm. | Dest. Final |   |                        |
| Sim hansen T Di Altrene Di Remener A L'écleane | 010.21                   | CONVOCAÇÃO                     | A     | Setor      | 10 anos  | 90 dias | Guarda      |   |                        |
|                                                |                          | AGENDA                         |       |            |          |         | Permanente  |   |                        |
| assificação                                    | 011                      | COMISSÕES                      | A     | Eliminação | 4 anos   | 4 anos  | Eliminação  |   |                        |
| -                                              |                          | TÉCNICAS                       |       |            |          |         |             |   |                        |
| po de Autoridade:                              |                          | GRUPOS DE                      |       |            |          |         |             |   |                        |
| [Nenhum]                                       |                          | TRABALHO JUNTAS                |       |            |          |         |             |   |                        |
| nero da Autoridade:                            |                          | COMPES                         |       |            |          |         |             |   |                        |
| M                                              | 011.1                    | ATOS DE CRIAÇÃO                | A     | Guarda     | 4 anos   | 6 anos  | Guarda      |   |                        |
| icativo:                                       |                          | AIRS REALOROS                  |       | remanente  |          |         | remanence   |   |                        |
| ato a ser inserido no corno do ofício          | 012.3                    | CAMPANHAS                      | A     | Guarda     | 4 anos   | 5 anos  | Guarda      |   |                        |
|                                                |                          | PUBLICIDADE                    |       | Permanente |          |         | reimanente  |   |                        |
|                                                | 0004                     | usce acio                      |       | Cupeda     | Economic | 5 1000  | Currente    |   |                        |
|                                                | 02011                    | NORMAS,                        | î.    | Permanente | vigora   | J anos  | Permanente  |   |                        |
|                                                |                          | REGULAMENTAÇÕES,<br>DIRETRIZES |       |            |          |         |             | - |                        |
|                                                | 4                        | SANET NEED.                    |       |            |          |         | ×           | / |                        |

**8. Descrição:** Este campo, que não se confunde com a descrição do código do CCD/TTD, de preenchimento obrigatório, se destina a informar o assunto principal do documento. O usuário deve utilizar palavras-chave que facilitem a futura recuperação do documento em um sistema de buscas. Ex: Férias do Servidor xxxx.

**Obs.** Embora sejam de preenchimento obrigatório, alguns modelos podem não apresentar os campos CLASSIFICAÇÃO e DESCRIÇÃO habilitados para preenchimento, uma vez que tais dados já foram atribuídos aos referidos modelos quando de sua criação no SIGA-Doc.

Em caso de dúvidas quanto à CLASSIFICAÇÃO e/ou DESCRIÇÃO, contate o setor responsável pela gestão documental no órgão/entidade.

**9. Entrevista (Elaboração do Documento):** É o conteúdo do documento a ser inserido. Ao se colar textos copiados diretamente do processador de texto, como Word, alguns aspectos da formatação podem se perder. Caso o texto seja muito extenso, o bloco de notas pode ser utilizado como intermediário. Para tanto, cole o texto no bloco de notas e, em seguida, cole parágrafo por parágrafo no editor do SIGA.

| Texto a | ser in   | serido      | no co  | rpo o | do n | nem  | orando |          |     |         |                        |             |   |  |  |
|---------|----------|-------------|--------|-------|------|------|--------|----------|-----|---------|------------------------|-------------|---|--|--|
| Comr    | ecua -   | X 2         | - lij) | 6     | ē.   | +    | ~ Q    | ba<br>ba | μ.  |         |                        |             |   |  |  |
| В       | r ×,     | <u>⊔</u> 5- | $I_8$  | 22    | :=   | ήE - | le   ≞ | ±        | 8 3 | <b></b> | $\Omega \mid i \equiv$ | Código-Fant | • |  |  |
|         | I        |             |        |       |      |      |        |          |     |         |                        |             |   |  |  |
|         |          |             |        |       |      |      |        |          |     |         |                        |             |   |  |  |
|         |          |             |        |       |      |      |        |          |     |         |                        |             |   |  |  |
|         |          |             |        |       |      |      |        |          |     |         |                        |             |   |  |  |
|         |          |             |        |       |      |      |        |          |     |         |                        |             |   |  |  |
|         |          |             |        |       |      |      |        |          |     |         |                        |             |   |  |  |
| body    | P        |             |        |       |      |      |        |          |     |         |                        |             |   |  |  |
| Tamanh  | no da le | tra:        |        |       |      |      |        |          |     |         |                        |             |   |  |  |
| Norn    | nal      |             |        |       |      |      |        |          |     |         |                        |             |   |  |  |
| Fecho:  |          |             |        |       |      |      |        |          |     |         |                        |             |   |  |  |
| Aten    | ciosamo  | ente        |        |       |      |      |        |          |     |         |                        |             |   |  |  |

A imagem a seguir ilustra a tela de entrevista do modelo de Formulário Informativo de Nomeação de Cargo Exclusivamente Comissionado.

Os campos a serem preenchidos pelo usuário na fase de elaboração de um novo documento são específicos para cada tipo/modelo documental.

| Modelo                                          |                       |                    |                   |                   |                   |   |
|-------------------------------------------------|-----------------------|--------------------|-------------------|-------------------|-------------------|---|
| va. romaleno anormativo de Nomeação             |                       |                    |                   |                   |                   | - |
| Origem                                          |                       |                    |                   |                   |                   |   |
| Interno Produzido                               |                       |                    |                   |                   |                   |   |
| Subscritor                                      | _                     |                    |                   |                   |                   |   |
| SEPLAG257428                                    | - WILTON OLIVER       | A DE CAMPOS MORAIS |                   | U Substituto U Pe | rsonalizar        |   |
| Destinatário                                    |                       |                    |                   |                   |                   |   |
| Órgão Integrado 🔹                               |                       | -                  |                   |                   |                   |   |
| Preenchimento automático                        |                       |                    |                   |                   |                   |   |
| [Em branco] 🔻 🖪 Alterar 🖹 Remover 🕇 Adicionar   |                       |                    |                   |                   |                   |   |
| FORMULÁRIO INFORMATIVO DE NOMEAÇÃO DE CARGO EXC | LUSIVAMENTE COMISSI   | ONADO              |                   |                   |                   |   |
| CPF:                                            |                       | Nome Completo:     |                   |                   |                   |   |
|                                                 |                       |                    |                   |                   |                   |   |
| RG:                                             | Órgão Expedidor:      |                    | Estado Expedidor: |                   | Data de Expedição |   |
|                                                 |                       | ٣                  |                   | ٣                 |                   |   |
| Identificação Profissional:                     | Categoria Profissiona | t                  | Data de Validade  |                   | UF:               |   |
|                                                 |                       |                    |                   |                   | AC                | ۲ |
| Data de Nascimento UF:                          |                       | Naturalidade:      |                   | Nacionalidade:    |                   |   |
|                                                 | •                     |                    |                   | 10 - BRASILEIRA   |                   | • |
| Sexo:                                           |                       | Estado Civil:      |                   |                   |                   |   |
| Feminino                                        |                       |                    | •                 |                   |                   |   |
| <ul> <li>Masculino</li> </ul>                   |                       |                    |                   |                   |                   |   |
|                                                 |                       |                    |                   |                   |                   |   |
| Nome da Mãe:                                    |                       |                    | Nome do Paic      |                   |                   |   |
|                                                 |                       |                    |                   |                   |                   |   |
| Título de Eleitor:                              |                       | Zona:              | Nº de Seção:      |                   | UF:               |   |

**10. Tamanho da Letra:** (Pequena; Normal; Grande). O tamanho selecionado será adotado em todo o texto. Caso o documento seja criado em duas páginas, constando apenas o nome do subscritor na segunda folha, este campo poderá ser alterado pelo desenvolvedor do modelo a fim de se possibilitar o ajuste.

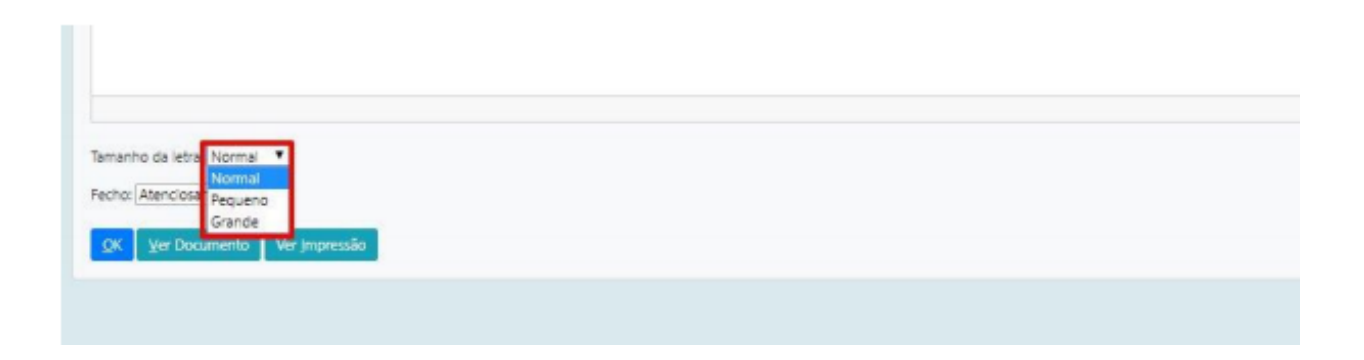

Em alguns casos, como já mencionado em "Entrevista (elaboração do documento)", as configurações de segurança do navegador impedem que o editor de texto do SIGA-DOC acesse os dados da área de transferência de forma automática, sendo necessário que o usuário utilize a caixa de transferência:

| Acesso                                                |                                                                                                    |                         |
|-------------------------------------------------------|----------------------------------------------------------------------------------------------------|-------------------------|
| Público T                                             |                                                                                                    |                         |
| C. deceller                                           |                                                                                                    |                         |
| SUBSCITOF                                             | A Mala Mala                                                                                            | Substituto Personalizar |
| SEPLAG/1983                                           | : Melo Neto                                                                                            |                         |
| Destinatário                                          |                                                                                                    |                         |
| Órgão Integrado 🔻                                     |                                                                                                    |                         |
| Preschimento automático                               |                                                                                                    |                         |
| (Em branco) 🔻 🕼 Alterar 🗊 Remover 🕂 Adicionar         |                                                                                                    |                         |
| Classificação                                         | ¥                                                                                                    |                         |
| -                                                     | Colar X                                                                                                |                         |
|                                                       | As configurações de segurança do seu navegador não<br>permitem que o exitor acesse os dados da área de |                         |
| Tipo de Autoridade:                                   | transferência diretamente. Por favor cole o contecido<br>manualmente nesta janeia.                     |                         |
| (vennum)<br>Género da Autoridader                     | Transfira o link usado na calxa usando o teciado com<br>(CtritCmd+V) e OK.                             |                         |
| M                                                     |                                                                                                    |                         |
| Verster                                               |                                                                                                    |                         |
| POLIDITO:                                             |                                                                                                    |                         |
| Texto a ser inserido no corpo do ofício               |                                                                                                    |                         |
| Com recus - X & G G G (4 / 4 / 4 / 4 / 5 / 부          |                                                                                                    |                         |
| B I X, U & I, μ = τ + + h = π = π = Ω +π @ Cooperants | OK Cancelar 4                                                                                          |                         |
|                                                       |                                                                                                    |                         |
|                                                       |                                                                                                    |                         |
|                                                       |                                                                                                    |                         |
|                                                       |                                                                                                    |                         |
|                                                       |                                                                                                    |                         |
|                                                       |                                                                                                    |                         |
| body p                                                |                                                                                                    |                         |
| Fecho (de acordo com o vocativo):                     |                                                                                                    |                         |

**11. OK / Ver Documento / Ver Impressão:** o botão OK permite ao usuário salvar a edição de um documento. Após o **OK**, o documento ganhará um número provisório TMP-XXXXXXXX e, na condição de "Temporário", ainda poderá ser editado ou excluído.

| Fechamento:                    |  |  |
|--------------------------------|--|--|
| Atenciosamente                 |  |  |
| Tamanho da letra:              |  |  |
| Normal                         |  |  |
| QK Ver Documento Ver Impressão |  |  |

A opção **VER DOCUMENTO** exibe uma visualização prévia do documento de acordo com o preenchimento dos campos estabelecidos na entrevista.

| Modelo                                                       |                                                                                                    |          |
|--------------------------------------------------------------|----------------------------------------------------------------------------------------------------|----------|
| Despacho Decisão de Alteração de Usufruto de Férias a Oficio |                                                                                                    |          |
| Origem                                                       | https://www.sigadoc.apmt.mt.gov.br/sigaex/app/expediente/doc/prever - Google Chro     Image: Chro     Image: Chro | =        |
| Interno Produzido 🔻                                          | sigadoc.apmt.mt.gov.br/sigaex/app/expediente/doc/prever                                                                                                    |          |
| Subscritor                                                   | <b>*</b>                                                                                                    |          |
| SEPLAG71983 _ Joã                                            |                                                                                                    | pha izar |
| Destinatário                                                 | GOVERNO DO ESTADO DE MATO GROSSO<br>SECRETARIA DE BETADO DE PLANELAVENTO E GEBTÃO                                                                                                    |          |
| Órgão Integrado 🔻                                            |                                                                                                    |          |
| Preenchimento automático                                     | DESPACHO Nº TMP-6431                                                                                                    |          |
| [Em branco] 🔻 🕼 Atterar 🖹 Remover 🕇 Adicionar                | DE: SUPERINT, DE GESTÃO DE PESSOAS/SGP13808                                                                                                    |          |
| Decisão da Alteração de Usufruto de Férias                   | PARA:                                                                                                    |          |
| <ul> <li>Autorização</li> </ul>                              |                                                                                                    |          |
| OIndeferimento                                               |                                                                                                    |          |
| TEXTO A SER INSERIDO COMO JUSTIFICATIVA                      | Prezado(a) Senhor(a).                                                                                                    |          |
|                                                              |                                                                                                    |          |
|                                                              | Cumprimentando-o (s), cordialmente, comunicamos o indeferimento da alteração de unafruto de fárias, por motivos de                                                                                                    |          |
| por motivos de                                               | Sem mais para o momento, reiteramos votos de consideração e apreço.                                                                                                    |          |
|                                                              |                                                                                                    |          |
|                                                              | Atencioiamente,                                                                                                    |          |
|                                                              |                                                                                                    |          |
|                                                              | João Cabrel de Melo Nato                                                                                                    |          |
|                                                              |                                                                                                    |          |
|                                                              | SUPERINI. DE GESTAD DE PESSOAS                                                                                                    |          |
| Tamanho da letra:                                            | Cleast accumental 00 th th                                                                                                    |          |
| Normal                                                       |                                                                                                    |          |
| <b>*</b>                                                     |                                                                                                    |          |
| QK Ver Documento Ver Impressão                               |                                                                                                    |          |

Para visualizar o documento gerado em formato PDF acesse a opção VER IMPRESSÃO:

| Modelo                                                       | S preverPdf - Google Chrome                                                                                           | ×         |
|--------------------------------------------------------------|----------------------------------------------------------------------------------------------------|-----------|
| Despacho Decisão de Alteração de Usufruto de Perías a Oficio | sigadoc.apmt.mt.gov.br/sigaex/app/expediente/doc/preverPdf                                                            | 9         |
| Origem                                                       |                                                                                                    |           |
| Interno Produzido 💌                                          |                                                                                                    |           |
| Subscritor                                                   | A 1997 - 1997 - 1997 - 1997 - 1997 - 1997 - 1997 - 1997 - 1997 - 1997 - 1997 - 1997 - 1997 - 1997 - 1997 - 1997       |           |
| SEPLAG71983 Jo                                               |                                                                                                    | sonalizar |
| Destinatário                                                 | GOVERNO DO ESTADO DE MATO GROSSO                                                                                      |           |
| Órgão Integrado 💌                                            | SECRETARIA DE ESTADO DE PLANEJAMENTO E GESTÃO                                                                         |           |
| Preenchimento automático                                     |                                                                                                    |           |
| [Em branco] 🔻 🖾 Alterar 🖹 Remover 🕇 Adicionar                | DESPACHO Nº TMP-5431                                                                                                  |           |
| Decisão da Alteração de Usufruto de Férias                   |                                                                                                    |           |
| Autorização                                                  | DE: SUPERINT. DE GESTÃO DE PESSOAS/SGP13908                                                                           |           |
| TEXTO A SER INSERIDO COMO JUSTIFICATIVA                      | PARA:                                                                                                    |           |
| [bib → X & G G G (+ → ) Q は 単                                |                                                                                                    |           |
|                                                              |                                                                                                    |           |
|                                                              | Prezado(a) Senhor(a),                                                                                                 |           |
| por motivos de                                               |                                                                                                    |           |
|                                                              |                                                                                                    |           |
|                                                              | Cumprimentando-o (a), cordialmente, comunicamos o indeferimento da alteração<br>de usufarte de títulos pos mativas de |           |
|                                                              | de distinuito de renais, por moevos de                                                                                |           |
|                                                              |                                                                                                    |           |
|                                                              | Sem mais para o momento, reiteramos votos de consideração e apreço.                                                   |           |
| Tamanho da letra:                                            |                                                                                                    |           |
| Normal                                                       |                                                                                                    |           |
|                                                              | Atenciosamente,                                                                                                    |           |
| QK Ver Documento Ver Impressão                               | L                                                                                                    | · ·       |

## 1.5.2 Finalizar

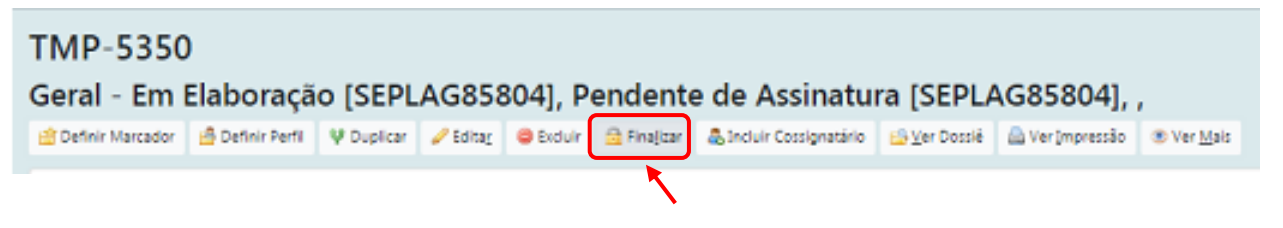

Somente quando for finalizado, por meio da opção FINALIZAR, é que o documento ganhará o número permanente composto por:

- Órgão (SEPLAG, SEFAZ...);
- Espécie (CI, OFI, REQ, outros);
- Ano de criação (2020, 2021...);
- Número sequencial relativo à espécie, ano e órgão.

#### Ex.SEPLAG-OFI-2020/00005

#### (Ver também item 1.8.12 Finalizar)

#### 1.5.3 Assinar

Para concluir a elaboração de um documento, o subscritor indicado deve assiná-lo digitalmente. Após ser assinado, o documento poderá ser então movimentado.

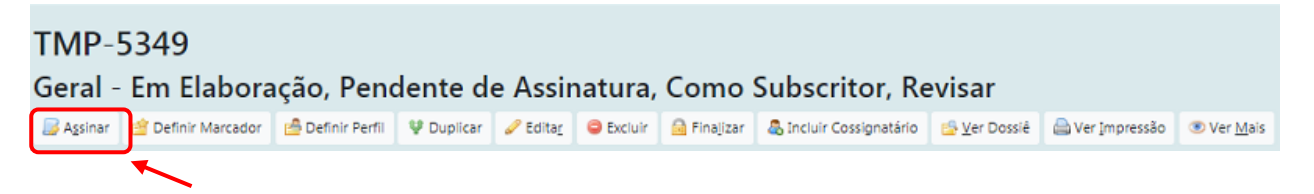

Obs. O Siga permite que um documento EM ELABORAÇÃO (TMP) seja assinado sem que o mesmo seja antes finalizado, bastando, para tanto, clicar no botão ASSINAR.

#### 1.6 Origem do Documento

As origens dos documentos no SIGA-Doc/ MT, consistem em documento Interno Produzidos (produzidos diretamente dentro do SIGA-Doc e Capturados (documentos digitalizados e incluídos no SIGA-Doc.

#### 1.6.1 Interno Produzido

Documentos internos produzidos são os nato digitais, ou seja, aqueles produzidos diretamente no SIGA-Doc.

#### 1.7 Arquivos auxiliares

Por meio da funcionalidade Arquivos Auxiliares, é possível inserir, no SIGA-Doc, documento no formato original, equivalente ao que foi inserido em PDF, possibilitando, assim, a edição do arquivo original pelo destinatário e a inserção de nova versão, em PDF, no dossiê do documento.

O arquivo auxiliar tem por objetivo substituir o *e-mail* no trâmite de documentos do SIGA-Doc, não fazendo, entretanto, parte do expediente ou processo.

Para incluir um arquivo auxiliar clique no "+" em "Arquivo Auxiliares" ao lado direito da tela.

| Vias                                                                                                    | •           |
|----------------------------------------------------------------------------------------------------|-------------|
| <ul> <li>Aguardando Andamento [CGD15420, SEPLAG257428],</li> <li>Geral - Documento Assinado com Senha [CASACIVIL71987],</li> </ul>                                                                                                    | 9           |
| Documento Interno Produzido                                                                                                    | Ŧ           |
| Suporte: Documento Eletrônico<br>Data: : 30/04/20<br>De: Joaquim Aurélio Barreto Nabuco de Araújo<br>Para: TODOS OS ÓRGÃOS E ENTIDADES DO PODER EXECUTIVO<br>Cadastrante: Wilton Oliveira de Campos Morais (CGD15420)<br>Espécie: Ofício<br>Modelo: MT: Organização e Funcionamento: Ofício Circular Padrã<br>Descrição: Ofício Circular Padrão de Joaquim Aurélio Barreto Nabi<br>Araújo / SAD18501<br>Classificação: 010 - NORMAS, REGULAMENTAÇÕES, DIRETRIZES | o<br>uco de |
| Nivel de Acesso                                                                                                    |             |
|                                                                                                    |             |
| Público (Público)                                                                                                    |             |
| Público (Público)<br>Arquivos Auxiliares                                                                                                    |             |

#### Escolha o arquivo e dê OK.

| Governo do Estado de Mato Grosso<br>> SECRETARIA DE ESTADO DE PLANEJAMENTO E GESTÃO |                  |
|-------------------------------------------------------------------------------------|------------------|
| Anexação de Arquivo Auxiliar - SEPLAG-OFI-2020/00049 - Geral                        |                  |
| Clique para selecionar o arquivo a anexar                                           | Escolher arquivo |
| Ok Voltar                                                                           |                  |

O arquivo auxiliar poderá ser retirado pelo botão ("**Desfazer Anexação de Arquivo Auxiliar**" ou "**Cancelar**" a qualquer momento. No entanto, somente o usuário que incluiu ou os colegas da mesma lotação conseguirão realizar a ação.

| Arquivos Auxiliares                                              |          |
|------------------------------------------------------------------|----------|
| Incluir Arquivo     SEMA PORTARIA SIGLAS 2017.pdf                | Cancelar |
| SEMA PORTARIA SIGLAS 2017.pdf<br>  SEPLAG257428/CGD15420 - agora |          |

## 1.8 Operações da Barra de Ferramenta

| 1 8 1 | Anotar |
|-------|--------|
| 1.0.1 | Anotai |

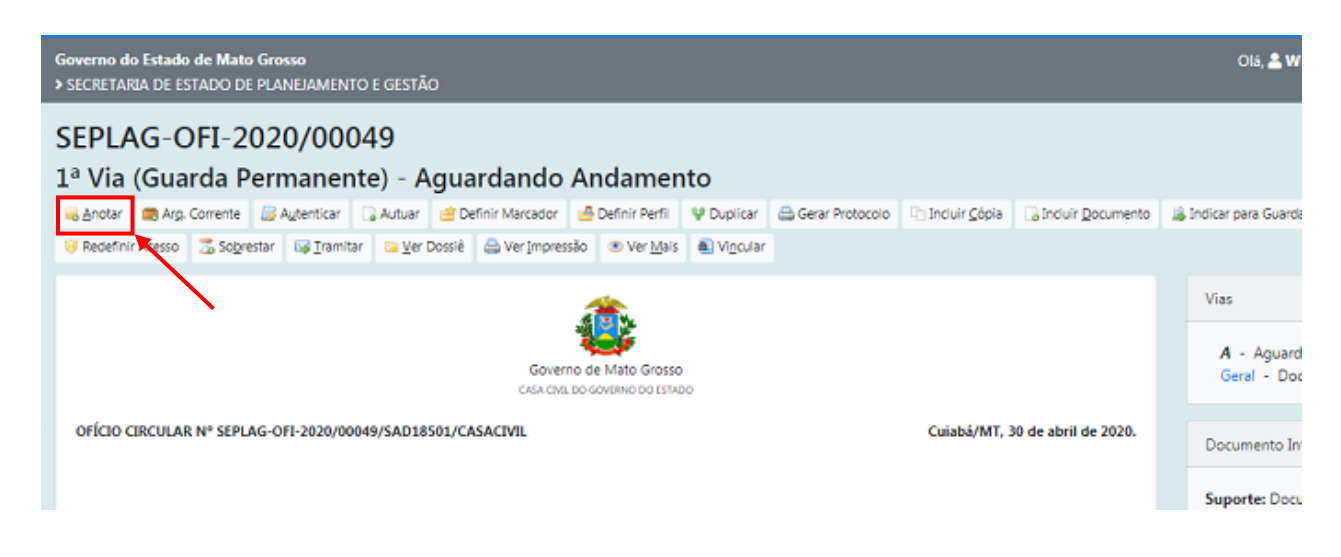

A ação "Anotar" permite inserir uma pequena observação ao documento. A anotação será exibida nas movimentações do documento, podendo ser excluída a qualquer tempo pela pessoa que a criou.

| Data                  | Responsável | - | 🔲 Substituto |
|-----------------------|-------------|---|--------------|
| Função do Responsável |             |   |              |
| (opcional)            |             |   |              |
|                       |             |   |              |
|                       |             |   | ,            |
| Restam 500 caracteres |             |   |              |

#### 1.8.2 Apensar

Apensar é juntar um processo ou documento a outro, sem que este, no entanto, seja parte integrante dele, fazendo com que os dois processos tramitem juntos por um determinado período. Sendo assim, o apensamento é a união de processos ou de documentos em caráter temporário. O Apensamento de dois ou

mais processos é indicado quando a decisão a respeito de um requeira informações que estejam nos documentos do outro processo.

| SEPLAG-ADM-2020/00030<br>1º Volu <u>me - Ag</u> uardando Andam | nento                |                       |                      |            |                   |                   |
|----------------------------------------------------------------|----------------------|-----------------------|----------------------|------------|-------------------|-------------------|
| notar 🧠 Apensar 📾 Arg, Corrente 🛛 😼 Autenticar                 | 48 Criar Subprocesso | 🔮 Definir Marcador    | 🚔 Definir Perfil     | ♥ Duplicar | 🔛 Encerrar Volume | 🚔 Gerar Protocolo |
| 📓 Publicar no Diário 🛛 👮 Reconstificar 🛛 🤫 Redefinir Acesso    | 🚡 Sobrestar 🛛 🖼 Ir   | amitar 🛛 😂 Ver Dossiê | 🚔 Ver Impressão      | Ver Mais   | 🛋 Vigcular        |                   |
| 58                                                             | PROCESSO A           |                       | <b>D</b><br>E GESTĂO | 1          |                   |                   |

O ato de apensar promove uma união provisória entre um ou mais processos, desde que possuam matérias semelhantes, mas mantendo as características individuais de cada um.

#### 1.8.3 Arquivo Corrente

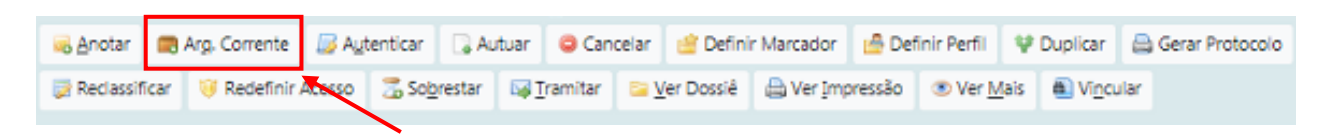

Por meio da ação Arquivar Corrente, os documentos deixam de tramitar e são arquivados na lotação ou na matrícula de quem o arquivou. (Ver também item <u>1.4.15</u> Arquivo Corrente)

#### 1.8.4 Autuar

|   | Anotar     | R A | Arg. Corrente | 😼 Aut  | enticar | 🕞 Au    | tuar | 😄 Can   | celar    | 🔮 Defini  | r Marcador | 🔒 Def  | inir Perfil | ¥    | Duplicar         |     | Gerar Prote | ocolo |
|---|------------|-----|---------------|--------|---------|---------|------|---------|----------|-----------|------------|--------|-------------|------|------------------|-----|-------------|-------|
| 2 | Reclassifi | car | 🤴 Redefinir / | Acesso | 🔏 So    | brestar | ₩I   | ramitar | <u> </u> | er Dossiê | 🖶 Ver Imp  | ressão | Ver M       | lais | 🖲 Vi <u>n</u> cu | lar |             |       |
|   |            |     |               |        |         |         |      |         |          |           |            |        |             |      |                  |     |             |       |

A ação Autuar permite reunir documentos em forma de processo. A partir da autuação, é gerado um número de processo. (Ver também item <u>1.17</u> – Autuação de Processos Administrativos)

#### 1.8.5 Cancelar

| 🗟 Anotar 🛛 📖    | Arg. Corrente | 😼 Autentic | r 🗔 Al             | utuar | 😂 Cano  | celar 🤞         | Definir | Marcador  | 🔒 Defi | inir Perfil | ΨI  | Duplicar | 🚔 Gerar Protocolo |
|-----------------|---------------|------------|--------------------|-------|---------|-----------------|---------|-----------|--------|-------------|-----|----------|-------------------|
| 📄 Reclassificar | 🤴 Redefinir / | Acesso 💈   | So <u>b</u> restar | ₩1    | ramitar | 🔤 <u>V</u> er L | Jecsié  | 🖨 Ver Imp | ressão | Ver M       | ais | Vincul   | ar                |

A ação Cancelar torna sem efeito o documento que já tenha sido finalizado.

| SIGA 🔊 MENU - Documentos - Ferramentas -                                             | www.sigadoc.apmt.mt.gov.br diz                                                               |       |
|--------------------------------------------------------------------------------------|----------------------------------------------------------------------------------------------|-------|
| Governo do Estado de Mato Grosso<br>> SECRETARIA DE ESTADO DE PLANEJAMENTO E GESTÃO  | Esta operação tornará esse documento sem efeito. Prosseguir?                                 | Olá   |
| SEPLAG-OFI-2020/00046<br>1ª Via (Guarda Permanente) - Aguardando And                 | amento                                                                                       |       |
| 🙈 Anotar 🛛 🗃 Arg, Corrente 🛛 😹 Autenticar 🕞 Autuar 🥃 Cancelar 🔮 Definir Marc         | ador 🛛 🔮 Definir Perfii 🛛 😢 Duplicar 🛛 🚔 Gerar Protocolo 🛛 🖓 Incluir Cópia 🕞 Incluir Documen | nto   |
| 📄 Reclassificar 🤘 Redefinir Acesso 🛛 So <u>b</u> restar 🛛 🖓 Iramitar 📄 Ver Dox è 🚔 V | /er Impressão 💿 Ver Mais 👜 Vi <u>n</u> cular                                                 |       |
| 4                                                                                    | Via                                                                                          | is    |
| Governo de Ma<br>SECRETARIA DE ESTADO DE PU                                          | A A A A A A A A A A A A A A A A A A A                                                        | Geral |

Ao solicitar o cancelamento de um documento, o usuário deve informar o motivo.

| Governo do Estado de Mato Grosso<br>> SECRETARIA DE ESTADO DE PLANEJAMENTO E GESTÃO |
|-------------------------------------------------------------------------------------|
| Tornar Documento Sem Efeito - SEPLAG-OFI-2020/00046 - Geral                         |
| Dados da movimentação<br>Motivo                                                     |
| Por motivo de erro na elaboração do documento.                                      |
| Ok Cancela                                                                          |

A ação poderá ser desfeita a qualquer tempo pelo seu produtor por meio da opção DESFAZER TORNAR SEM EFEITO. Esta operação tornará o documento editável novamente.

Quando um documento é cancelado, este só pode ser visualizado por quem o produziu. Aos demais usuários que tentarem consulta-lo por meio do buscador é apresentada a mensagem abaixo:

| Não Foi Possível Completar a Operação (www.sigadoc.apmt.mt.gov.br) |
|--------------------------------------------------------------------|
| Documento SEPLAG-OFI-2020/00046 cancelado<br>Voltar Mais detalhes  |
|                                                                    |

|                  |             |           |          | -         |                    |                  |            |                   |
|------------------|-------------|-----------|----------|-----------|--------------------|------------------|------------|-------------------|
| 🐻 <u>A</u> notar | BAgtenticar | 🗏 Avallar | Cancelar | Criar Via | 🖆 Definir Marcador | 🙆 Definir Perfil | V Duplicar | 🔒 Gerar Protocolo |
|                  |             |           |          |           | × .                |                  |            |                   |

1.8.6 Criar Via

O Sistema permite que sejam criadas até 24 (vinte e quatro) vias de um mesmo documento. Entretanto, a criação de vias só é recomendada nos casos em que estas sejam consideradas extremamente necessárias. É bom saber que cada uma das vias criadas seguirá como um documento totalmente independente dos demais.

Caso sejam criadas vias adicionais, nestas, é possível efetuar ações, tais como: Anexar, Anotar, Arquivar Corrente, Definir Marcador, Duplicar, Incluir Cópia, Incluir Documento, Tramitar e Juntar.

Por meio da opção VER MAIS, o usuário obtém a visão geral do andamento de cada via do documento que foi criada, bem como os respectivos recursos disponíveis para cada uma dessas vias, tais como: ANOTAR, VER DOSSIÊ, INCLUIR DOCUMENTO, TRAMITAR e ARQUIVAR CORRENTE.

#### 1.8.7 Definir Marcador

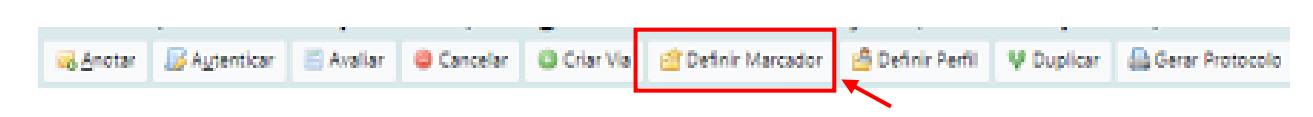

A ação **Definir Marcador** permite marcar expedientes e processos administrativos, segundo a urgência, prioridade, tema, etc.

Exemplos de marcadores existentes no Siga-Doc: Idoso, Retenção de ISS e Urgente.

| l Urgente         |    |  |  |  |
|-------------------|----|--|--|--|
| 🗆 Idoso           |    |  |  |  |
| Retenção de INS:  | 5  |  |  |  |
| Pronto para Assir | ar |  |  |  |
| Como Revisor      |    |  |  |  |

Os documentos com marcadores são apresentados no quadro de expedientes ou de processos administrativos na respectiva situação.

Ao clicar no indicador numérico na coluna ATENDENTE ou LOTAÇÃO, o usuário é direcionado para a tela seguinte, que apresenta detalhes do documento:

| Expedientes                                                                                                    |                                                 |                                            |
|----------------------------------------------------------------------------------------------------|-------------------------------------------------|--------------------------------------------|
| <b>Situação</b><br>Em Elaboração<br>Como Subscritor<br>Pendente de Assinatura<br>Transferido (Digital)<br>Revisar                                                     | Atendente<br>1<br>1<br>1<br>1<br>1              | Lotação<br>1<br>0<br>1<br>1<br>0           |
| Processos Administrativos                                                                                                    |                                                 |                                            |
| Situação<br>Em Elaboração<br>Como Subscritor<br>Pendente de Assinatura<br>Aguardando devolução<br>Aguardando Andamento<br>Transferido (Digital)<br>Urgente<br>Revisar | Atendente 1 1 1 1 1 1 1 1 1 1 1 1 1 1 1 1 1 1 1 | Lotação<br>1<br>0<br>1<br>1<br>3<br>1<br>0 |
|                                                                                                    | Pe                                              | quisar Criar Documento                     |

Ao clicar no indicador numérico na coluna ATENDENTE ou LOTAÇÃO, o usuário é direcionado para a tela seguinte, que apresenta detalhes do documento:

| o<br>stratīvo                   |
|---------------------------------|
| Modelo<br>Processo<br>Administr |

A definição de perfil, é o cadastro de pessoa ou unidade como "acompanhante" dos trâmites de um Documento/processo. O Sistema permite que o usuário se cadastre ou seja cadastrado em diferentes perfis em relação a um expediente ou processo. Uma vez que tenha sido cadastrado em um determinado perfil, o usuário passa a receber por *e-mail* avisos sobre todas as movimentações do documento.

Na "Mesa Virtual", a situação desses documentos estará como "Acompanhando.

Exemplos de perfis existentes no Siga-Doc:

- Interessado Para que o usuário possa acessar um documento cujo nível de acesso seja restrito, por exemplo, o subscritor deverá cadastrá-lo como interessado para que este possa também acompanhar o andamento do processo.
- **Gestor** marca o gestor do processo.
- **Revisor** marca o revisor do documento. Este perfil é excluído no momento da assinatura do documento.
- Liquidante marca o liquidante de um processo EOF (Execução Orçamentária e Financeira).
- Autorizador marca o autorizador de um processo EOF.
- Fiscal Adm. marca os fiscais administrativos de um processo EOF
- Fiscal Téc. –marca os fiscais técnicos de um processo EOF.

| finição de Perfil - SEP | LAG-ADM-2020/00030 - Geral |   |  |
|-------------------------|----------------------------|---|--|
| Vinculação              |                            |   |  |
| Data                    | Responsável                |   |  |
|                         | Matrícula                  | • |  |
| Perfil                  |                            |   |  |
| Gestor                  | *                          |   |  |
| Gestor                  |                            |   |  |
| Interessado             |                            |   |  |
| Liquidante              |                            |   |  |
| Autorizador             |                            |   |  |
| Revisor                 |                            |   |  |

Os documentos com definição de perfil são apresentados no quadro de expedientes ou de processos administrativos na respectiva situação. (Ver também item <u>14.12</u> – Como Interessado)

#### 1.8.9 Duplicar

A ação "Duplicar" permite que o conteúdo de documento seja duplicado para elaboração de um novo documento, sem que o original seja modificado. O novo documento recebe uma numeração temporária (TMP) e pode ser editado.

Quando um documento do tipo CAPTURADO é duplicado, é possível editar os dados de descrição do TMP criado. Entretanto, o arquivo PDF não pode ser alterado.

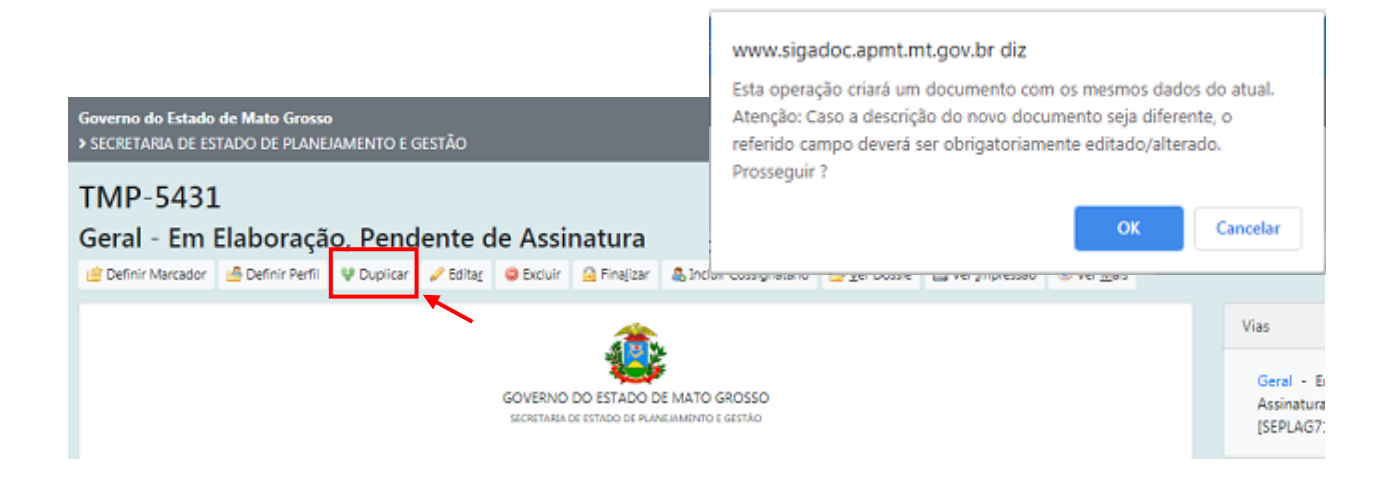

## 1.8.10 Editar

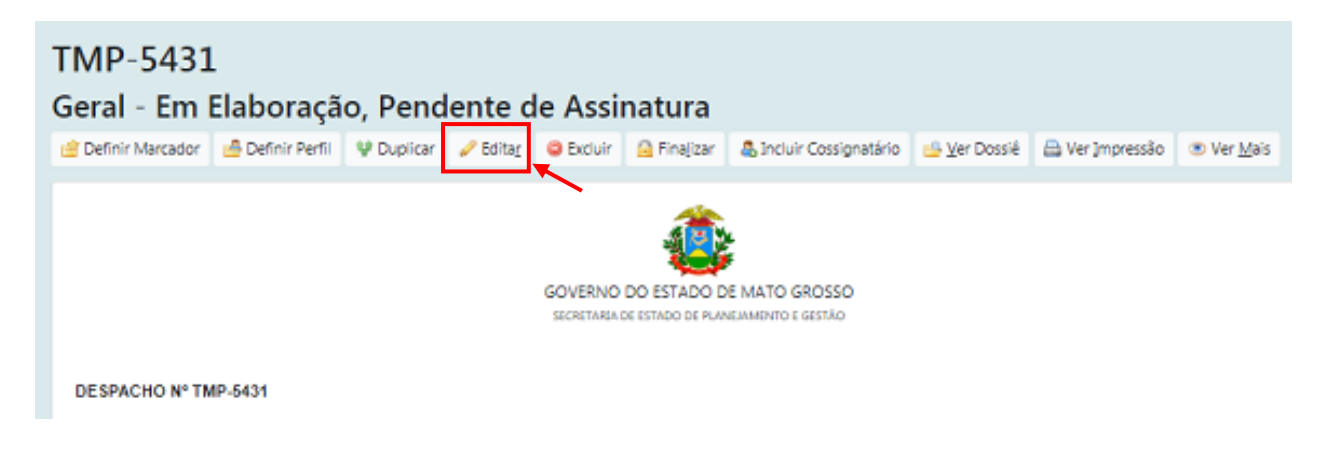

A ação Editar retorna para tela de edição do documento. Apenas documentos temporários e documentos eletrônicos PENDENTES DE ASSINATURA poderão ser editados.

## <u>1.8.11 Excluir</u>

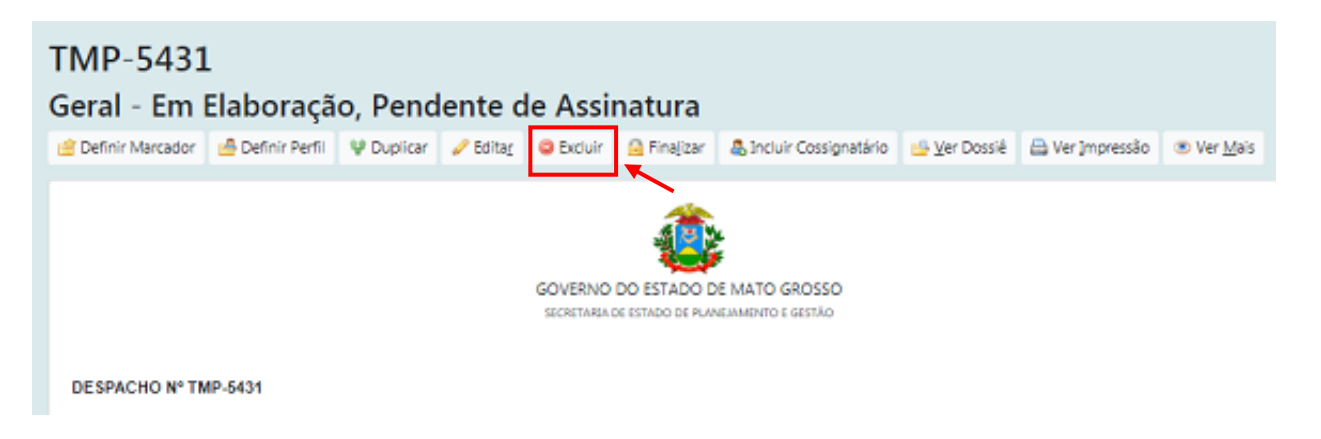

A ação Excluir exclui o documento em questão. Apenas documentos EM ELABORAÇÃO poderão ser excluídos.

## 1.8.12 Finalizar

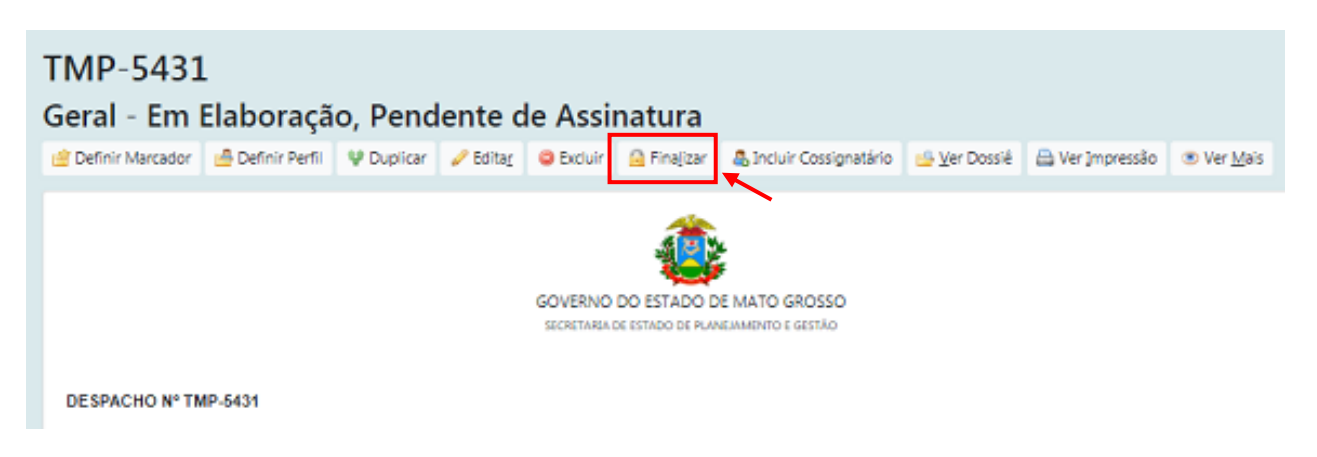

A ação Finalizar conclui a edição de um documento temporário. Após ser finalizado, o documento recebe uma numeração sequencial e definitiva, e não pode mais ser excluído.

Nesta condição os documentos eletrônicos ainda podem ser editados, desde que ainda não tenham sido assinados. (Ver também item <u>1.5.2</u> Finalizar).

#### 1.8.13 Incluir Cópia

A ação Incluir Cópia permite juntar uma cópia de outros documentos já existentes no SIGADoc ao documento que sendo produzido ou despachado.

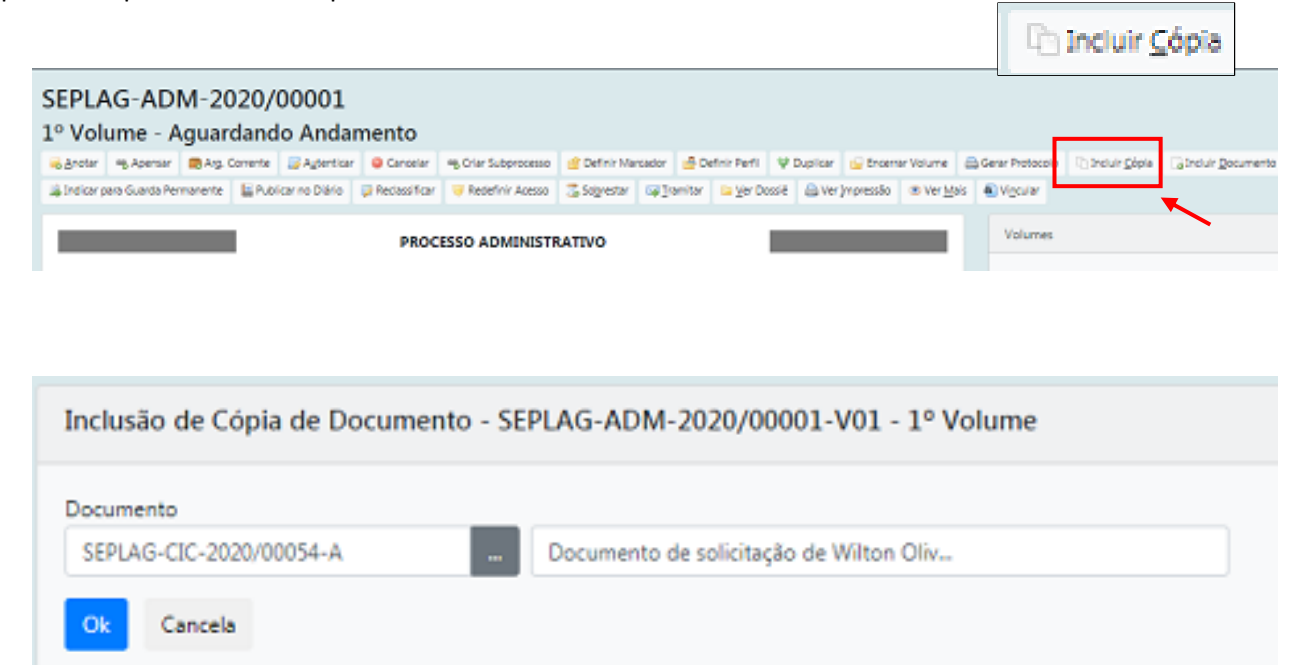

Pretende-se, por meio da INCLUSÃO DE CÓPIA, substituir a inserção de documentos do SIGA-doc com a anexação.

#### 1.8.14 Incluir Cossignatário

| TMP-5534<br>Geral - Em | ‡<br>Elaboraçã   | o, Pend    | ente d   | le Assii | natura      |                         |                      |                 |                    |
|------------------------|------------------|------------|----------|----------|-------------|-------------------------|----------------------|-----------------|--------------------|
| 🖆 Definir Marcador     | 🍰 Definir Perfil | 😲 Duplicar | 🥔 Editar | Excluir  | 🔒 Finajizar | 👵 Incluir Cossignatário | 🏥 <u>V</u> er Dossiê | 🚔 Ver Impressão | ⊛ Ver <u>M</u> ais |
|                        |                  |            |          |          |             |                         |                      |                 |                    |

A ação Incluir Cossignatário permite incluir um segundo subscritor, ou mais, ao documento, desde que este ainda não tenha sido assinado.

| ossignatário |                         | Função; Lotação; Localidade |
|--------------|-------------------------|-----------------------------|
| SEFAZ72003   | Ruy Barbosa de Oliveira | SECRETÁRIO DE EST           |

Os cossignatários inseridos aparecerão ao final do documento, abaixo do subscritor principal.

Cabe ressaltar que o documento somente ficará disponível para assinatura dos cossignatários após ter sido assinado pelo subscritor.

| Juscelino Kubitschek de Oliveira<br>GOVERNADOR<br>GAB. DO GOVERNADOR                                                                           |  |
|----------------------------------------------------------------------------------------------------|--|
| Joaquim Maria Machado de Assis<br>SECRETÁRIO DE ESTADO DE PLANEJAMENTO E GESTÃO Cossignatário<br>GAB. DO SECRET. DE ESTADO DE PLANEJ. E GESTAO |  |
| Ruy Barbosa de Oliveira<br>SECRETÁRIO DE ESTADO DE FAZENDA<br>GAB. DO SECRET. DE ESTADO DE FAZENDA<br>Classif documental                       |  |

Para excluir um cossignatário inserido, deve-se clicar na opção EXCLUIR disponibilizada ao lado direito da tela, na seção COSSIGNATÁRIOS.

| Juscelino Kubitschek de Oliveira<br>GOVERNADOR                                                        | Cossignatários                                                             |
|----------------------------------------------------------------------------------------------------|----------------------------------------------------------------------------|
| GAB. DO GOVERNADOR<br>Joaquim María Machado de Assis<br>SECRETÁRIO DE ESTADO DE PLANEJAMENTO E GESTÃO | Ruy Barbosa de Oliveira Excluir     Joaquim Maria Machado de Assis Excluir |
| GAB, DO SECRET, DE ESTADO DE PDANEJ, E GESTAO                                                         |                                                                            |
| Buy Barbosa de Oliveira                                                                               | Nível de Acesso 👻                                                          |
| SECRETÁRIO DE ESTADO DE FAZENDA<br>GAB. DO SECRET. DE ESTADO DE FAZENDA<br>Citadif documentar 010     | Público<br>• CGD15420<br>• SEPLAG71982                                     |
|                                                                                                    | • GOV71988<br>• SEFAZ72003                                                 |

#### 1.8.15 Incluir Documento

| SEPLAG-ADI<br>1º Volume - A | M-2020/0<br>guardando | )0005<br>o Andar | mento, Pron         | to para A       | ssinar        |             |             |                    |                      |
|-----------------------------|-----------------------|------------------|---------------------|-----------------|---------------|-------------|-------------|--------------------|----------------------|
| 👼 Anotar 🛛 🧠 Apensar        | 🔀 Arg, Corrente       | Autenticar       | % Criar Subprocesso | 🖄 Definir Marc  | sdor 🛛 🙆 Defi | inir Perfil | Desfager    | Marcação           | Desfager Vincula     |
| G Incluir Documento         | Indicar para Guarda   | Permanente       | Publicar no Diário  | 📝 Reclassificar | 🤴 Redefinir A | cesso       | 🚡 Sobrestar | 😝 <u>I</u> ramitar | 📴 <u>V</u> er Dossiê |
| PROCESSO ADMINISTRATIVO     |                       |                  |                     |                 |               |             |             |                    |                      |

A ação Incluir Documento permite criar e juntar qualquer outro tipo documental ao documento em andamento, tais como despacho, memorando e parecer.

Ao selecionar a opção **INCLUIR DOCUMENTO**, o sistema carregará a tela de criação de um novo documento com o campo MODELO já preenchido com DESPACHO, por ser este o tipo documental mais utilizado para dar andamento aos expedientes e processos. Entretanto, o usuário pode selecionar qualquer outro documento da listagem.

| NOVO                     |                     |                          |          |                         |
|--------------------------|---------------------|--------------------------|----------|-------------------------|
| Modelo                   |                     |                          |          |                         |
| Despacho                 |                     |                          |          |                         |
| Origem                   | Acesso              |                          |          |                         |
| Interno Produzido 🔹      | Público             | *                        |          |                         |
| Subscritor               |                     |                          |          |                         |
| SEPLAG257428             |                     | WILTON OLIVEIRA DE CAMPO | S MORAIS | Substituto Personalizar |
| Destinatário             |                     |                          |          |                         |
| Órgão Integrado 🔹        |                     |                          |          |                         |
| Preenchimento automático |                     |                          |          |                         |
| [Em branco] 🔻 🕼 Aterar 📋 | Remover + Adicionar |                          |          |                         |
| Classificação            |                     |                          |          |                         |
| 024.2                    | FÉRIAS              |                          |          |                         |

Na opção INCLUIR DOCUMENTO, o modelo selecionado herda a classificação e a descrição do documento principal, quando esses campos não tenham sido previamente definidos. Todos os documentos criados,

inclusive os despachos, serão numerados e assinados. Uma vez assinado, o novo documento será automaticamente juntado ao documento principal, desde que a opção JUNTAR esteja marcada.

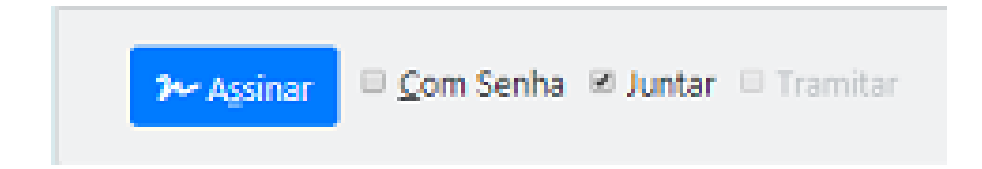

#### 1.8.16 Juntar

A ação JUNTAR permite que um expediente seja juntado a outro, desde que ambos estejam na mesma lotação e em andamento.

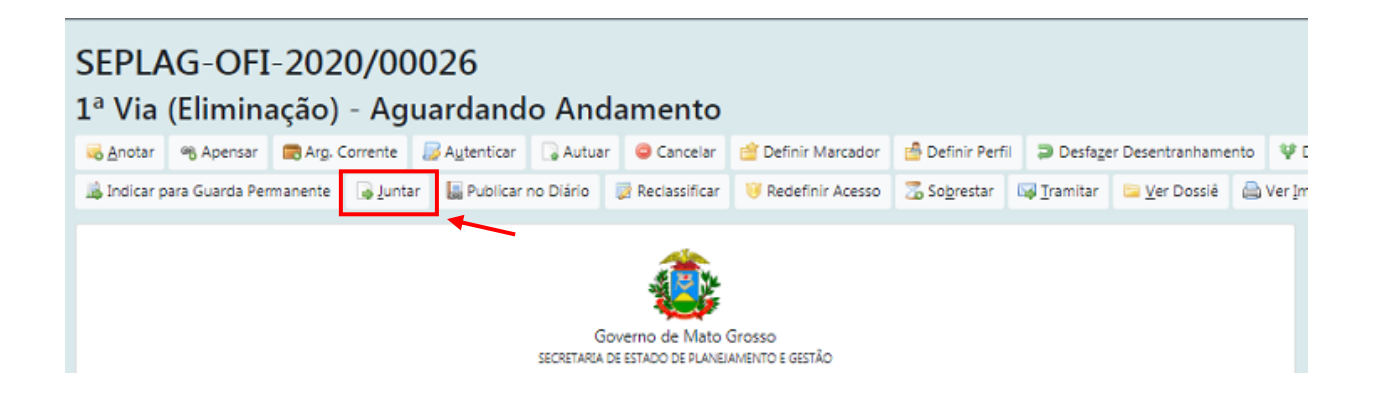

Ao clicar na opção JUNTAR, o Sistema apresentará a tela de Juntada de Documento, onde, na opção Documento Interno, deve ser informado o número do documento ao qual o expediente em questão será juntado.

| Juntada de Documento - SEPLAG-0 | OFI-2020/00026-A - 1ª Via (Eliminação) |
|---------------------------------|----------------------------------------|
| Documento                       |                                        |
| Documento Interno               | •                                      |
| SEPLAG-ADM-2020/00033           | Processo Administrativo de             |
| Ok Cancela                      |                                        |

No exemplo acima, o documento SEPLAG-OFI-2020/00026 foi juntado ao Processo administrativo de número SEPLAG-ADM-2020/00033.

Quando um documento é juntado a outro, passa, automaticamente, a ser movimentado a partir do documento ao qual foi juntado, que assume a condição de documento principal.

| SEPLA<br>1 <sup>a</sup> Via<br><u>Anotar</u><br>Ver <u>M</u> ais | AG-OFI-<br>(Elimina<br><i>≩</i> A <u>u</u> tenticar        | 2020/(<br>ção) - Ju<br>⊜ Cancelar | 00026<br>Intado    | 📥 Definir Perfil                    | Desentranhar                        | Desfager Juntada | ¥ Duplicar | 📓 Publicar no Diário   | 😺 Recla | assificar | 🤴 Redefinir Acesso               | 📴 <u>V</u> er Dossiê | le Ver Impressão |                  |
|------------------------------------------------------------------|------------------------------------------------------------|-----------------------------------|--------------------|-------------------------------------|-------------------------------------|------------------|------------|------------------------|---------|-----------|----------------------------------|----------------------|------------------|------------------|
|                                                                  |                                                            |                                   |                    | 4                                   |                                     |                  |            |                        |         | Vias      |                                  |                      |                  | -                |
|                                                                  |                                                            |                                   | SE                 | Governo de<br>CRETARIA DE ESTADO DE | Mato Grosso<br>planejamento e gestà | 0                |            |                        |         | A<br>Ger  | - Juntado,<br>ral - Documento As | ssinado com Se       | nha [SEPLAG2574  | <b>5</b><br>28], |
| OFICIO                                                           | N° 00026/202                                               | 0                                 |                    |                                     |                                     |                  | Cuiabá/M   | T, 25 de abril de 2020 | 0       | Docu      | mentos Relacionado               | 05                   |                  | ÷                |
| Ao(Å) Exc<br>Antônio M<br>Secretário<br>Casa Civil               | elentíssimo(a) Se<br>arcos Rachid Jau<br>(a) Adjunto de Aç | nhor(a)<br>dy<br>ão Governament   | al                 |                                     |                                     |                  |            |                        |         | _         | [                                | ADM33-V              | 01               |                  |
|                                                                  | Senhor(a) S                                                | Secretário(a)/Pre                 | sidente/Diretor(a) |                                     |                                     |                  |            |                        |         |           |                                  | OFI26-A              | ·                |                  |

## 1.8.17 <u>Redefinir Acesso</u>

|          | 🤴 Redefinir Acesso           |                                                                                             |
|----------|------------------------------|---------------------------------------------------------------------------------------------|
| @ Anexa  | r   🗟 Anotar   🧠 Apensar   🚍 | Arg. Corrente   🔓 Autuar   🤤 Cancelar   🔘 Criar Via   🔐 Definir Marcador   📇 Definir Perfil |
| 🔒 Juntar | 🤴 Redefinir Acesso   🚡 Sobre | star   🙀 Iramitar   🖼 Ver Dossiê   🚔 Ver Impressão   💿 Ver Mais   🟝 Vincular                |

A ação **REDEFINIR ACESSO** permite alterar o nível de acesso ao documento.

| Redefinição de Nível de Acesso - SEPLAG-DES-2020/00029 - Geral                       |             |   |  |  |  |  |  |
|--------------------------------------------------------------------------------------|-------------|---|--|--|--|--|--|
| Data                                                                                 | Responsável |   |  |  |  |  |  |
| Nível de Acesso<br>Público                                                           |             | ן |  |  |  |  |  |
| Público<br>Limitado ao órgão (padrão)<br>Limitado de pessoa para divisão             |             |   |  |  |  |  |  |
| Limitado de divisão para pessoa<br>Limitado entre lotações<br>Limitado entre pessoas |             |   |  |  |  |  |  |

#### 1.8.18<u>Refazer</u>

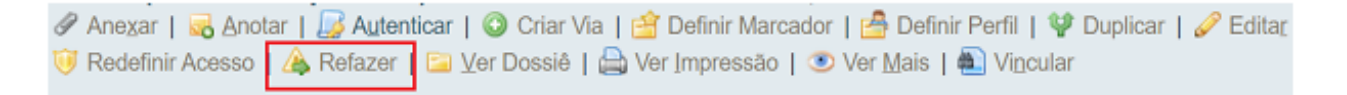

A ação REFAZER permite cancelar um documento que ainda esteja PENDENTE DE ASSINATURA.

Por meio desta ação, o documento é, então, cancelado, e seus dados são copiados para um novo expediente em elaboração (TMP), que pode ser excluído.

#### 1.8.19 Sobrestar

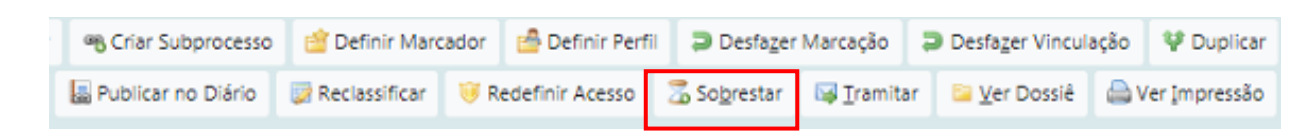

A ação SOBRESTAR permite suspender, temporariamente, o andamento de um documento que esteja na dependência de outro documento ou ação que lhe dê continuidade. (Ver também item <u>1.4.14</u> Sobrestado)

As regras para sobrestar são:

- O documento tem que estar assinado.
- Não pode estar arquivado.
- Não pode estar juntado ou apensado.
- Não pode estar em trânsito.
- Não pode estar sem efeito.
- O usuário tem que estar com o documento.

Os documentos sobrestados são apresentados no quadro de expedientes ou de processos administrativos na respectiva situação:

| Expedientes                          |           |         |
|--------------------------------------|-----------|---------|
| Situação                             | Atendente | Lotação |
| Em Elaboração                        | 13        | 74      |
| Como Subscritor                      | 12        | 0       |
| Pendente de Assinatura               | 20        | 88      |
| A devolver (Fora do prazo)           | 0         | 2       |
| Aguardando devolução (Fora do prazo) | 1         | 14      |
| Aguardando Andamento                 | 20        | 63      |
| Como Interessado                     | 1         | 0       |
| Transferido (Digital)                | 1         | 27      |
| Sobrestado                           | 1         | 1       |
| Arquivo Corrente                     | 41        | 41      |
| Urgente                              | 0         | 2       |
| Revisar                              | 11        | 0       |
| Processos Administrativos            |           |         |
| Situação                             | Atendente | Lotação |
| Em Elaboração                        | 0         | 6       |
| Pronto para Assinar                  | 1         | 1       |
| Pendente de Assinatura               | 0         | 6       |
| Caixa de Entrada (Digital)           | 0         | 2       |
| A devolver                           | 0         | 1       |
| Aguardando Andamento                 | 8         | 19      |
| Como Interessado                     | 1         | 0       |

Os documentos sobrestados são apresentados, na consulta, na respectiva situação:

|  | Documentos Encontrados |                             |          |            |              |            |           |              |            |        |                       |
|--|------------------------|-----------------------------|----------|------------|--------------|------------|-----------|--------------|------------|--------|-----------------------|
|  |                        |                             | Document | to         |              | Situação   |           |              |            |        |                       |
|  |                        |                             |          | Subscritor |              |            | Atendente |              |            |        |                       |
|  | Númer                  | 0                           | Data:    | Lotação    | Pessoa       | Data       | Lotação   | Pessoa       | Situação   | Тіро   | Modelo                |
|  |                        | SEPLAG-OFI-<br>2020/00060-A | 30/04/20 | CGD15420   | SEPLAG257428 | 05/05/2020 | CGD15420  | SEPLAG257428 | Sobrestado | Oficio | Pessoal:<br>Direitos, |

## 1.8.20 <u>Tramitar</u>

| SEPLA       | SEPLAG-OFI-2020/00026                                |                   |               |           |                 |                    |                      |                    | amitar               |                 |
|-------------|------------------------------------------------------|-------------------|---------------|-----------|-----------------|--------------------|----------------------|--------------------|----------------------|-----------------|
| 1ª Via      | <sup>a</sup> Via (Eliminação) - Aguardando Andamento |                   |               |           |                 |                    |                      |                    |                      |                 |
| dnotar      | ୩୦ Apensar                                           | 🛱 Arg. Corrente   | Autenticar    | 🕞 Autuar  | Cancelar        | 📋 Definir Marcador | 🙆 Definir Perf       | il 🗦 Desfag        | er Desentranhamen    | to 👎 Duplicar   |
| 👗 Indicar p | ara Guarda Per                                       | manente 🛛 🔒 Junta | ar 📗 Publicar | no Diário | 📝 Reclassificar | 🤴 Redefinir Acesso | 🔏 So <u>b</u> restar | 🙀 <u>T</u> ramitar | 😂 <u>V</u> er Dossiê | 🗎 Ver Impressão |

Por meio da opção TRAMITAR os documentos produzidos e recebidos poderão ser movimentados para outros destinatários.

Somente os documentos assinados podem ser movimentados. Esta regra se aplica, também, aos seus anexos.

Uma vez assinado, o documento poderá ser tramitado automaticamente para a lotação/matrícula de destino. Para tanto, é necessário que o campo destinatário tenha sido preenchido e que a opção TRAMITAR esteja marcada.

🚧 Assinar 🛛 🗹 Com Senha 🗹 Tramitar

Para que o documento não seja tramitado automaticamente, basta desmarcar a opção TRAMITAR no momento da assinatura.

#### 1.8.21 Ver Dossiê

| Griar Subprocesso  | 🖄 Definir Marc  | 🖆 Definir Marcador |                 | Desfager             | Marcação          | Desfager Vinculação |                      |    | 👽 Duplicar   |
|--------------------|-----------------|--------------------|-----------------|----------------------|-------------------|---------------------|----------------------|----|--------------|
| Publicar no Diário | 😺 Reclassificar | 🤴 R                | edefinir Acesso | 🚡 So <u>b</u> restar | 😼 <u>T</u> ramita | ar                  | 🔤 <u>V</u> er Dossiê | ۵v | er Impressão |

A ação VER DOSSIÊ permite visualizar todos os documentos que compõem o dossiê do documento.

Por meio do recurso PREFERÊNCIA, é possível escolher a forma como o arquivo será visualizado:

- HTML: apresenta os documentos internos produzidos no formato html e indica os *links* para os arquivos em PDF.
- PDF- abrir: gera um arquivo em PDF de todo o dossiê.
- PDF sem marcas abrir: apresenta o mesmo arquivo em PDF, sem o código de barra e carimbo de assinatura. Indicado para visualizar documentos, originalmente, em grandes formatos (ex. Planilhas em formato A3, plantas arquitetônicas).
- Tela Cheia: abre o arquivo PDF do dossiê em tela cheia.

| SEPLAG-ADM-2020/0000<br>1° Volume - Aguardando And<br>Visualizar Movimentações Tels Chess Prefe | 1<br>Jamento<br>réncia: O HTML ® PDF - abrir O PDF sem ma | rcas - abrir                                                  |
|-------------------------------------------------------------------------------------------------|-----------------------------------------------------------|---------------------------------------------------------------|
| Documentos do Dossiê / Lotação                                                                  |                                                           |                                                               |
| SEPLAG-ADM-2020/00001- CGD15420<br>V01                                                          | 1                                                         |                                                               |
| SEPLAG-OFI-2020/00050- CGD15420<br>A                                                            | 2                                                         |                                                               |
| A SEPLAG-CIC-2020/00054 CGD15420                                                                | 3                                                         |                                                               |
| COMPLETO                                                                                        | 3                                                         | SECRETARIA DE ESTADO DE PLANEJAMENTO E GESTÃO                 |
|                                                                                                 |                                                           | Processo Nº SEPLAG-ADM-2020/00001 Data de abertura 30/04/2020 |

#### 1.8.22 Ver Impressão

| Griar Subprocesso  | processo 📋 Definir Marcador |     | / Definir Perfi | Desfager             | Marcação          | Desfager Vincu         | lação | 🕸 Duplicar    |
|--------------------|-----------------------------|-----|-----------------|----------------------|-------------------|------------------------|-------|---------------|
| Publicar no Diário | 📝 Reclassificar             | 🤴 R | edefinir Acesso | 🛣 So <u>b</u> restar | 😼 <u>T</u> ramita | r 🔋 <u>V</u> er Dossiê | ۵v    | /er Impressão |

A ação VER IMPRESSÃO exibe o formato de impressão do documento. Documentos em elaboração (numeração TMP) e aqueles que se encontram pendentes de assinatura apresentam a tarja MINUTA em marca d'água.

| 🛞 exibir - Google Chrome          |                                               |                                         |                               | e               |         |       |
|-----------------------------------|-----------------------------------------------|-----------------------------------------|-------------------------------|-----------------|---------|-------|
| sigadoc.apmt.mt.gov.br/sigaex/app | o/arquivo/exibir?sigla=TMP-54                 | 31&popup=true&arquivo=                  | =TMP5431.pdf&                 |                 |         |       |
|                                   | DESPACHO Nº TMP-5431                          |                                         |                               |                 | -       |       |
|                                   | DE: SUPERINT. DE GESTÀ                        | ÃO DE PESSOAS/SGP13                     | 1908                          |                 |         |       |
|                                   | PARA:                                         |                                         |                               |                 |         |       |
|                                   | Prezado(a) Senhor(a),                         | 5                                       | P                             |                 |         |       |
|                                   | Cumprimentand<br>de usufruto de férias, por m | o-o (a), cordialmente, con<br>otivos de | nunicamos o indeferimento da  | a alteração     |         |       |
|                                   | Sem mais para (                               | o momento, reiteramos ve                | otos de consideração e apreçi | <b>)</b> .      |         |       |
|                                   | Atenciosamente                                | 6                                       |                               |                 |         |       |
| L.8.23 Ver Mais                   |                                               |                                         |                               |                 |         |       |
|                                   |                                               |                                         |                               | _               | -       | _     |
| 🤴 Redefinir Acesso                | 🚡 So <u>b</u> restar                          | 🔤 <u>T</u> ramitar                      | 📴 Ver Dossië                  | 🚔 Ver Impressão | Ver Mak | Vincu |

A ação VER MAIS exibe todas as informações referentes às movimentações do documento, tais como, assinatura, exclusão de via, última movimentação etc.

| SEPLA<br>1º Volu | G-ADN<br>ume - A | M-2020<br>guardan     | /0000:<br>do And | 1<br>Iam | ento             |                         |                                  |                       |                    |                      |                        |             |                      |                |         |
|------------------|------------------|-----------------------|------------------|----------|------------------|-------------------------|----------------------------------|-----------------------|--------------------|----------------------|------------------------|-------------|----------------------|----------------|---------|
| 😽 Anotar         | 98 Apensar       | Desfager Inc          | usão de Cópia    | 1 E      | incerrar Volume  | 🗅 Incluir <u>C</u> ópia | Incluir Docume                   | nto 🛛 🛣 Sogrestar     | 😽 <u>T</u> ramitar | 📴 <u>V</u> er Dossiê | 🚔 Ver Impressão        | Vincular    | r                    |                |         |
|                  |                  | (                     | adastrante       |          | Atende           | ente                    |                                  |                       |                    |                      |                        |             |                      |                |         |
| Data             | Evento           | Lotação               | P                | essoa    | Lotação          | Pessoa                  |                                  |                       |                    | Desc                 | rição                  |             |                      |                | Duração |
| 07/05/20 1       | nclusão de Có    | ipia SEPLAG           | CGD15420 V       | Vilton   | SEPLAGCGD154     | 420 Wilton (            | Copia do documento               | SEPLAG-CIC-2020/      | 00054 Descr        | rição: Documen       | to de solicitação de   | Wilton Oli  | iveira de Campos Mo  | orais.         | 7 dias  |
| 01/05/20 (       | Desentranhan     | ento SEPLAG           | CGD15420 V       | Vilton   | SEPLAGCGD154     | 420 Wilton v            | /er/Assinar   Docume<br>IGD15420 | ento desentranhado    | SEPLAG-OF          | Fl-2020/00050-A      | Descrição: Ofício d    | le Wilton O | Niveira de Campos N  | /orais /       |         |
| 30/04/20 J       | untada           | SEPLAG                | CGD15420 V       | Vilton   | SEPLAGCGD154     | 420 Wilton g            | Documento juntado:               | SEPLAG-OFI-2020/0     | 0050-A Desc        | rição: Ofício de     | e Wilton Oliveira de   | Campos M    | Iorais / CGD15420    |                |         |
|                  | Iriação          | SEPLAG                | GD15420 V        | Vilton   | SEPLAGCGD154     | 420 Wilton              |                                  |                       |                    |                      |                        |             |                      |                |         |
| Geral            | ente 🔍 Aud       | itar 😼 A <u>u</u> ten | icar 😄 Can       | celar    | ጫ Criar Subproce | sso 🔮 Defini            | r Marcador 🛛 🔒 Defin             | ir Perfil 🛛 😢 Duplica | r 📇 Gerar F        | Protocolo 🔒 Ir       | ndicar para Guarda Per | manente     | 🔚 Publicar no Diário | 🔀 Reclassifici | ar      |
| 🤫 Redefinir      | Acesso           |                       |                  |          |                  |                         |                                  |                       |                    |                      |                        |             |                      |                |         |
|                  |                  |                       |                  |          | Cadastrant       | te                      | At                               | endente               |                    |                      |                        |             |                      |                |         |
| Data             |                  | Evento                | Lo               | tação    |                  | Pessoa                  | Lotação                          | Pessoa                | 1                  |                      | Des                    | crição      |                      |                | Duração |
| 30/04/20         | Assinatur        | a com senha           | SE               | PLAGC    | GD15420          | Wilton                  | SEPLAGCGD1542                    | 0 Wilton              | WILTO              | N OLIVEIRA DE        | CAMPOS MORAIS:         | SEPLAG257   | 7428                 |                |         |

## 1.8.24 Vincular

| 🤫 Redefinir Acesso 📅 Sobrestar 🖓 Tramitar 😂 Ver Dossiê 🎰 Ver Impressão 👁 Ver Mais 🛋 Vincular | 1                  |                      |                    |                      | 1               |                    |                   |
|----------------------------------------------------------------------------------------------|--------------------|----------------------|--------------------|----------------------|-----------------|--------------------|-------------------|
|                                                                                              | 🤫 Redefinir Acesso | 🚡 So <u>b</u> restar | 😼 <u>T</u> ramitar | 📴 <u>V</u> er Dossiê | 👜 Ver Impressão | 💌 Ver <u>M</u> ais | Vi <u>n</u> cular |

A ação VINCULAR é utilizada para fazer referência cruzada entre documentos que tratam do mesmo assunto ou se complementam. Diferentemente da função JUNTAR, a função VINCULAR apenas disponibiliza um *link* para acesso ao outro documento.

| Vinculação de Documento - SEPLAG-ADM-2020/00005-V01 - 1º Volume |  |  |  |  |  |  |  |
|-----------------------------------------------------------------|--|--|--|--|--|--|--|
| Documento:                                                      |  |  |  |  |  |  |  |
| Ok Cancela                                                      |  |  |  |  |  |  |  |

| Governo de Mato Grosso<br>SECRETARIA DE ESTADO DE PLANEJAMENTO E GESTÃO<br>0029/CGD15420/SEPLAG                                                                                                    | Cuiabá/MT, 28 de abril de 2020.                                                                                                    | Vias   A - Caixa de Entrada (Digital) [GAB4293], Transferido (Digital)   [CGD15420, SEPLAG85804], B - Caixa de Entrada (Digital) [GSCCC12789], Transferido (Digital)  [CGD15420, SEPLAG85804], C - Aguardando Andamento [CGD15420, SEPLAG85804], Geral - Documento Assinado com Senha [SEPLAG85804], |
|----------------------------------------------------------------------------------------------------|----------------------------------------------------------------------------------------------------|----------------------------------------------------------------------------------------------------|
| )<br>Mato Grosso                                                                                                    |                                                                                                    | Documentos Relacionados 🔹                                                                                                    |
| almente, comunicamos que o Governo do Estado de Mato Gri<br>tará a produção de documentos digitais e a gestão dos documen<br>idas as possibilidades de produzir OFÍCIO CIRCULAR e COMUNICA(<br>mente Comissionado.<br>a a Administração Pública Estadual e queremos contar com a colabo<br>ramos votos de consideração e apreço. | osso implantará o Sistema Integrado de Gestão<br>tos produzidos no ámbito do Poder Executivo de<br>¡ÃO INTERNA CIRCULAR, e também o processo de<br>ração de todos. | OFI29-A<br>ADM5-V01                                                                                                    |
| LUCINEIDE ALVES FERREIRA                                                                                                    |                                                                                                    |                                                                                                    |

## 1.9 Teclas de Atalho

| 🖉 Anexar   🔜 Anotar   🧠 Apensar   🚍 Arg. Corrente   🕞 Autuar                          |
|---------------------------------------------------------------------------------------|
| 📀 Criar Via   曾 Definir Marcador   / Definir Perfil   💱 Duplicar                      |
| 🗅 Incluir <u>C</u> ópia   🔂 Incluir <u>D</u> ocumento   🔂 Juntar   🤍 Redefinir Acesso |
| 👍 Refazer   🛣 Sobrestar   🖾 Iramitar   🚞 Ver Dossiê   🚔 Ver Impressão                 |
| Over Mais   ▲ Vincular                                                                |

O Sistema disponibiliza teclas de atalho para os principais botões da barra de ferramentas dos documentos. Para acionar o atalho, deve-se acionar a tecla "Atl" + a letra sublinhada em cada botão, conforme a seguir: Anexar, Anotar Arq., Corrente, Incluir Cópia, Incluir Documento, Juntar, Sobrestar, Tramitar, Ver Dossiê, Ver Impressão, Ver Mais, Vincular.

**Ex.:** Para fazer uma anotação em um expediente, o usuário pode clicar no botão Anotar ou simplesmente utilizar a operação Atl A

## 1.10 Transferir em Lote

Por meio desta opção é possível transferir mais de um documento ao mesmo tempo para um novo destinatário.

Para executar a transferência em lote, acesse a funcionalidade em PESQUISAR $\rightarrow$  DOCUMENTOS  $\rightarrow$  TRANSFERIR EM LOTE.

| Situação               | Atendente | Lotação |
|------------------------|-----------|---------|
| Em Elaboração          | 1         | 1       |
| Como Subscritor        | 1         | 0       |
| Pendente de Assinatura | 1         | 1       |
| Revisar                | 1         | 0       |

| werno do Estado de Mato Grosso<br>ECRETARIA DE ESTADO DE PLANEJAMENTO | Novo<br>Pesquisar                                                     |                             |
|-----------------------------------------------------------------------|-----------------------------------------------------------------------|-----------------------------|
| Pesquisar Documentos                                                  | Transferir em lote                                                    |                             |
| Situação<br>[Todos]                                                   | Receber em lote<br>Anotar em lote                                     | Pessoa/Lotação<br>Matrícula |
| Órgão<br>SECRETARIA DE ESTADO DE PLANEJAME                            | Assinar em lote<br>Arquivar em lote<br>Arquivar Intermediário em lote | Data Inicial                |
| Tipo da Espécie                                                       | Arquivar Permanente em lote                                           |                             |

Ao selecionar esta opção, serão exibidos na tela de transferência todos os documentos possíveis de serem transferidos, ou seja, todos os que estão na situação AGUARDANDO ANDAMENTO.

Selecione, então, os documentos a serem transferidos e preencha os campos do quadro Transferência: RESPONSÁVEL (pessoa responsável pela transferência), ATENDENTE (ÓRGÃO INTEGRADO, MATRÍCULA ou ÓRGÃO EXTERNO) para onde os documentos serão transferidos e DESPACHO ÚNICO (tipo de despacho a ser inserido em todos os documentos), se for o caso.

O campo DATA será preenchido de forma automática no momento da transferência.

| Data                             |          |          |              |          |              |                                                                   |   |  |  |  |  |
|----------------------------------|----------|----------|--------------|----------|--------------|-------------------------------------------------------------------|---|--|--|--|--|
| Responsável                      |          |          |              |          |              | Substituto                                                        |   |  |  |  |  |
|                                  | -        |          |              |          |              |                                                                   |   |  |  |  |  |
| Função do Responsável            |          |          |              |          |              |                                                                   |   |  |  |  |  |
| (opcional)                       |          |          |              |          |              |                                                                   |   |  |  |  |  |
| Atendente                        |          |          |              |          |              | _                                                                 |   |  |  |  |  |
| Órgão Integrado                  |          |          | •            |          |              | •                                                                 |   |  |  |  |  |
| Transferir                       |          |          |              |          |              |                                                                   |   |  |  |  |  |
| Destinatário: WILTON OLIVEIRA DE | CAMPOS N | MORAIS   |              |          |              |                                                                   |   |  |  |  |  |
|                                  |          | Documen  | to           | Última I | Movimentação |                                                                   |   |  |  |  |  |
| Número                           | Data     | Lotação  | Pessoa       | Data     | Pessoa       | Descrição                                                         | 0 |  |  |  |  |
| SEPLAG-DES-2020/00029-A          | 03/05/20 | CGD15420 | SEPLAG85804  | 03/05/20 | SEPLAG257428 | 02. Despacho de Exoneração de Lucineide Alves Ferreira / CGD15420 | 0 |  |  |  |  |
| SEPLAG-ADM-2020/00011-V01        | 01/05/20 | CGD15420 | SEPLAG257428 | 01/05/20 | SEPLAG257428 | Processo Administrativo de Wilton Oliveira de Campos Morais       |   |  |  |  |  |
| SEPLAG-OFI-2020/00050-A          | 30/04/20 | CGD15420 | SEPLAG257428 | 01/05/20 | SEPLAG257428 | Oficio de Wilton Oliveira de Campos Morais / CGD15420             | 0 |  |  |  |  |
| SEPLAG-ADM-2020/00005.03-V01     | 01/05/20 | CGD15420 | SEPLAG257428 | 01/05/20 | SEPLAG257428 | Processo Administrativo de Wilton Oliveira de Campos Morais       |   |  |  |  |  |

Ao marcar o campo DESPACHO, no canto superior direito, todos os documentos serão automaticamente selecionados para transferência.

|                              | Documento |          | to           | Última I | Movimentação |                                                                   |   |
|------------------------------|-----------|----------|--------------|----------|--------------|-------------------------------------------------------------------|---|
| Número                       | Data      | Lotação  | Pessoa       | Data     | Pessoa       | Descrição                                                         |   |
| SEPLAG-DES-2020/00029-A      | 03/05/20  | CGD15420 | SEPLAG85804  | 03/05/20 | SEPLAG257428 | 02. Despacho de Exoneração de Lucineide Alves Ferreira / CGD15420 | 1 |
| SEPLAG-ADM-2020/00011-V01    | 01/05/20  | CGD15420 | SEPLAG257428 | 01/05/20 | SEPLAG257428 | Processo Administrativo de Wilton Oliveira de Campos Morais       |   |
| SEPLAG-OFI-2020/00050-A      | 30/04/20  | CGD15420 | SEPLAG257428 | 01/05/20 | SEPLAG257428 | Oficio de Wilton Oliveira de Campos Morais / CGD15420             |   |
| SEPLAG-ADM-2020/00005.03-V01 | 01/05/20  | CGD15420 | SEPLAG257428 | 01/05/20 | SEPLAG257428 | Processo Administrativo de Wilton Oliveira de Campos Morais       |   |

O usuário pode, ainda, inserir despachos específicos para cada um dos documentos, devendo, para tanto, selecionar o tipo de despacho desejado nos documentos a serem transferidos. Ao clicar no botão 'Transferir', será apresentado o protocolo de transferência.

| Protocolo de    | a Transforância                 |                                                                  |          |              |          |              |              |         |           |                                                                   |  |  |  |
|-----------------|---------------------------------|------------------------------------------------------------------|----------|--------------|----------|--------------|--------------|---------|-----------|-------------------------------------------------------------------|--|--|--|
| Protocolo di    | e transierencia                 |                                                                  |          |              |          |              |              |         |           |                                                                   |  |  |  |
| De              | COORD. DE GESTAO DE DOC         | COORD, DE GESTAO DE DOCUMENTOS + WILTON OLIVERA DE CAMPOS MORAIS |          |              |          |              |              |         |           |                                                                   |  |  |  |
| Para            | GAB. DO SECRET. DE ESTADO       | D DE FAZEND                                                      | A        |              |          |              |              |         |           |                                                                   |  |  |  |
| Data            | 07/05/2020 20:43:47             | 07/05/2020 20:43:47                                              |          |              |          |              |              |         |           |                                                                   |  |  |  |
|                 |                                 |                                                                  |          |              |          |              |              |         |           |                                                                   |  |  |  |
| Documento       | Documento(s) Não Transferido(s) |                                                                  |          |              |          |              |              |         |           |                                                                   |  |  |  |
|                 | Documento                       |                                                                  |          | Lotação      |          |              |              |         | Descrição |                                                                   |  |  |  |
|                 |                                 |                                                                  |          |              |          |              |              |         |           |                                                                   |  |  |  |
|                 |                                 |                                                                  |          |              |          |              |              |         |           |                                                                   |  |  |  |
| Documento       | (s) Transferido(s) Com Sucesso  |                                                                  |          |              |          |              |              |         |           |                                                                   |  |  |  |
|                 |                                 |                                                                  | Documan  | lo.          | (        |              | entacio      | Aten    | lanta     |                                                                   |  |  |  |
|                 |                                 |                                                                  | Document | 10           |          | Juina wovine | intação      | Aten    | lente     |                                                                   |  |  |  |
|                 | Número                          | Data                                                             | Lotação  | Pessoa       | Data     | Lotação      | Pessoa       | Lotação | Pessoa    | Descrição                                                         |  |  |  |
|                 | SEPLAG-OFI-2020/00050-A         | 30/04/20                                                         | CGD15420 | SEPLAG257428 | 07/05/20 | CGD15420     | SEPLAG257428 | GSF260  |           | Oficio de Wilton Oliveira de Campos Morais / CGD15420             |  |  |  |
|                 | SEPLAG-DES-2020/00029-A         | 03/05/20                                                         | CGD15420 | SEPLAG85804  | 07/05/20 | CGD15420     | SEPLAG257428 | GSF260  |           | 02. Despacho de Exoneração de Lucineide Alves Ferreira / CGD15420 |  |  |  |
|                 | SEPLAG-ADM-2020/00011-V01       | 01/05/20                                                         | CGD15420 | SEPLAG257428 | 07/05/20 | CGD15420     | SEPLAG257428 | GSF260  |           | Processo Administrativo de Wilton Oliveira de Campos Morals       |  |  |  |
|                 |                                 |                                                                  |          |              |          |              |              |         |           |                                                                   |  |  |  |
| Gerar Protocolo | Voltar                          |                                                                  |          |              |          |              |              |         |           |                                                                   |  |  |  |

| Protoc   | olo de Trans                         | ferência         |            |            |             |                  |          |              |                    |         |        |                                                                   |
|----------|--------------------------------------|------------------|------------|------------|-------------|------------------|----------|--------------|--------------------|---------|--------|-------------------------------------------------------------------|
| De       |                                      | COORD. DE GES    | STAO DE DO | CUMENTOS - | WILTON OLIV | EIRA DE CAMPOS I | MORAIS   |              |                    |         |        |                                                                   |
| Para     | GAB. DO SECRET. DE ESTADO DE FAZENDA |                  |            |            |             |                  |          |              |                    |         |        |                                                                   |
| Data     | Data 07/05/20 20/43/47               |                  |            |            |             |                  |          |              |                    |         |        |                                                                   |
|          |                                      |                  |            |            |             |                  |          |              |                    |         |        |                                                                   |
| Docum    | nento(s)                             |                  |            |            |             |                  |          |              |                    |         |        |                                                                   |
|          |                                      |                  |            |            | Document    | to               | Ú        | Itima Movime | ntação             | Atend   | lente  |                                                                   |
|          |                                      |                  | Número     | Data       | Lotação     | Pessoa           | Data     | Lotação      | Pessoa             | Lotação | Pessoa | Descrição                                                         |
|          | SEPLAG-OF                            | 1-2020/00050-A   |            | 30/04/20   | CGD15420    | SEPLAG257428     | 07/05/20 | CGD15420     | SEPLAG257428       | GSF260  |        | Ofício de Wilton Oliveira de Campos Morais / CGD15420             |
|          | SEPLAG-DE                            | 5-2020/00029-A   |            | 03/05/20   | CGD15420    | SEPLAG85804      | 07/05/20 | CGD15420     | SEPLAG257428       | GSF260  |        | 02. Despacho de Exoneração de Lucineide Alves Ferreira / CGD15420 |
|          | SEPLAG-ADM                           | 1-2020/00011-V0: | 1          | 01/05/20   | CGD15420    | SEPLAG257428     | 07/05/20 | CGD15420     | SEPLAG257428       | GSF260  |        | Processo Administrativo de Wilton Oliveira de Campos Morais       |
|          |                                      |                  |            |            |             |                  |          |              |                    |         |        |                                                                   |
| Imprimir | Voltar                               |                  |            |            |             |                  |          |              |                    |         |        |                                                                   |
|          |                                      |                  |            |            |             |                  |          |              |                    |         |        |                                                                   |
|          |                                      |                  |            |            |             |                  |          |              |                    |         |        |                                                                   |
|          |                                      |                  |            |            |             |                  |          | Recebido er  | m://               | às:     | -      |                                                                   |
|          |                                      |                  |            |            |             |                  |          |              |                    |         |        |                                                                   |
|          |                                      |                  |            |            |             |                  |          |              |                    |         | _      |                                                                   |
|          |                                      |                  |            |            |             |                  |          | A            | ssinatura do Servi | dor     |        |                                                                   |

#### 1.11 Receber em Lote

Para executar o recebimento de vários documentos ao mesmo tempo, o usuário deve clicar na opção RECEBER EM LOTE na aba DOCUMENTOS:

| overno do Estado de Mato Grosso > SECRI | Novo<br>Pesquisar                                                                                    |  |  |
|-----------------------------------------|----------------------------------------------------------------------------------------------------|--|--|
| Pesquisar Documentos                    | Mesa Virtual                                                                                         |  |  |
| Charles .                               | Transferir em lote                                                                                   |  |  |
| Situação                                | Receber em lote                                                                                      |  |  |
| [Todos]                                 | Anotar em lote                                                                                       |  |  |
| Órgão                                   | Assinar em lote<br>Arquivar em lote<br>Arquivar Intermediário em lote<br>Arquivar Permanente em lote |  |  |
| SECRETARIA DE ESTADO DE FAZENDA         |                                                                                                    |  |  |
| Tipo da Espécie                         |                                                                                                    |  |  |
| [Todos]                                 |                                                                                                    |  |  |
| Ano de Emissão                          | Número                                                                                               |  |  |
| [Todos]                                 | •                                                                                                    |  |  |
|                                         |                                                                                                    |  |  |
| Subsentor                               |                                                                                                    |  |  |
|                                         | -                                                                                                    |  |  |

Em seguida, na tela de recebimento em lote, serão apresentados todos os documentos possíveis de serem recebidos, ou seja, aqueles que se encontram na caixa de entrada (digital) ou na situação a Receber (físico).

| Re         | cebimento em Lote             |            |           |              |             |          |
|------------|-------------------------------|------------|-----------|--------------|-------------|----------|
| R          | eceber                        |            |           |              |             |          |
| Aten       | dente: GAB. DO SECRET. DE EST | ADO DE FAZ | ENDA      |              |             |          |
| R <b>4</b> | Número                        |            | Documento | i -          | Última Movi | mentação |
|            |                               | Data       | Lotação   | Pessoa       | Data        | Pessoa   |
| 10         | SEPLAG-OFI-2020/00050-A       | 30/04/20   | CGD15420  | SEPLAG257428 | 07/05/20    |          |
| 8          | SEPLAG-ADM-2020/00011-V01     | 01/05/20   | CGD15420  | SEPLAG257428 | 07/05/20    |          |
| 20         | SEPLAG-DES-2020/00029-A       | 03/05/20   | CGD15420  | SEPLAG85804  | 07/05/20    |          |

Ao marcar o 1º campo, todos os documentos são, automaticamente, selecionados para transferência. Caso não queira receber todos os documentos de uma só vez, selecione somente aqueles desejados para o recebimento.

Finalize a operação acessando o botão RECEBER.

Os documentos, após serem recebidos, passam para a situação AGUARDANDO ANDAMENTO.

#### 1.12 Anotar em Lote

Para inserir uma mesma anotação em vários documentos ao mesmo tempo, acesse a opção ANOTAR EM LOTE na aba DOCUMENTOS:

| Novo<br>Pesquisar                                             |                                                                                                    |
|---------------------------------------------------------------|----------------------------------------------------------------------------------------------------|
| Mesa Virtual                                                  |                                                                                                    |
| Transferir em lote                                            |                                                                                                    |
| Receber em lote                                               |                                                                                                    |
| Anotar em lote                                                |                                                                                                    |
| Assinar em lote                                               |                                                                                                    |
| Arquivar em lote                                              |                                                                                                    |
| Arquivar Intermediário em lote<br>Arquivar Permanente em lote |                                                                                                    |
|                                                               |                                                                                                    |
| Número                                                        |                                                                                                    |
|                                                               |                                                                                                    |
|                                                               | Pesquisar<br>Mesa Virtual<br>Transferir em lote<br>Receber em lote<br>Anotar em lote<br>Assinar em lote<br>Arquivar em lote<br>Arquivar Intermediário em lote<br>Arquivar Permanente em lote<br>Número |

Na tela de anotação em lote, serão apresentados todos os documentos possíveis de receberem anotações, ou seja, todos os que estão na situação AGUARDANDO ANDAMENTO e/ou PENDENTE DE ASSINATURA.

| Ar   | otação em Lote        |            |             |           |             |           |                 |           |            |                                 |
|------|-----------------------|------------|-------------|-----------|-------------|-----------|-----------------|-----------|------------|---------------------------------|
| Da   | la                    | ş          | Responsável |           |             |           |                 |           |            |                                 |
| 0    | 7/05/2020             |            | SEPLAG25742 | 8         | -           | WILTON OL | IVEIRA DE CAMPO | IS MORAES | Substituto |                                 |
| Fur  | ição do Responsável   |            |             |           |             |           |                 |           |            |                                 |
|      | nalista               |            |             |           |             |           |                 |           |            |                                 |
| (op  | cional)               |            |             |           |             |           |                 |           |            |                                 |
| No   | ta                    |            |             |           |             |           |                 |           |            |                                 |
|      |                       |            |             |           |             |           |                 |           |            |                                 |
|      |                       |            |             |           |             |           |                 |           |            |                                 |
|      |                       |            |             |           |             |           |                 |           |            |                                 |
| Res  | tam 255 Caracteres    |            |             |           |             |           |                 |           |            |                                 |
| 0    | Cancela               |            |             |           |             |           |                 |           |            |                                 |
|      |                       |            |             |           |             |           |                 |           |            |                                 |
|      | dente MILTON OLDITI   |            |             | ~         |             |           |                 |           |            |                                 |
| Aten | dente: WILTON OLIVEI  | KA DE CAMI | PUS MORA    | 5         |             |           |                 |           |            |                                 |
|      |                       | Destinação |             | Documento | )           | Ultima N  | lovimentação    |           |            |                                 |
|      | Número                | da via     | Data        | Lotação   | Pessoa      | Data      | Pessoa          | Descrição |            |                                 |
| 0    | TMP-5534              |            |             | GOV71988  | GABGOV20314 |           |                 |           |            | Comunicação<br>Interna Circular |
|      |                       |            |             |           |             |           |                 |           |            | Padrão de                       |
|      |                       |            |             |           |             |           |                 |           |            | Juscelino<br>Kubitschek de      |
|      |                       |            |             |           |             |           |                 |           |            | Oliveira /                      |
|      |                       |            |             |           |             |           |                 |           |            | GABGOV20314                     |
| 0    | SEPLAG-OFI-2020/00075 |            | 04/05/20    | GOV71988  | GABGOV20314 |           |                 |           |            | Oficio de                       |
|      |                       |            |             |           |             |           |                 |           |            | Kubitschek de                   |
|      |                       |            |             |           |             |           |                 |           |            | 60-10-1                         |

Ao marcar o 1º campo, todos os documentos são selecionados automaticamente para anotação:

|   |                       | Destinação |                            | Documento | Última Movimentação |  |        |
|---|-----------------------|------------|----------------------------|-----------|---------------------|--|--------|
|   | Número                | da via     | da via Data Lotação Pessoa |           |                     |  | Pessoa |
| 8 | TMP-5534              |            |                            | GOV71988  | GABGOV20314         |  |        |
| 8 | SEPLAG-OFI-2020/00075 |            | 04/05/20                   | GOV71988  | GABGOV20314         |  |        |

Caso não queira fazer anotação em todos os documentos, selecione apenas os desejados para a anotação. Finalize a operação acessando o botão OK:

| Anotação em Lote                          |                             |                                  |            |
|-------------------------------------------|-----------------------------|----------------------------------|------------|
| Data<br>07/05/2020                        | Responsável<br>SEPLAG257428 | WILTON OLIVEIRA DE CAMPOS MORAIS | Substituto |
| Função do Responsável                     |                             |                                  |            |
| Analista                                  |                             |                                  |            |
| (opcional)                                |                             |                                  |            |
| Nota                                      |                             |                                  |            |
| Documentos prontos para solicitação de as | ssinatura.                  |                                  |            |
| Restam 204 Calacteres                     |                             |                                  |            |
| Ok Cancela                                |                             |                                  |            |

#### 1.13 Assinar em Lote

Permite que o usuário assine, de uma só vez, todos os documentos que se encontram PENDENTES DE ASSINATURA na sua matrícula ou lotação. Para executar a assinatura em lote, acesse a funcionalidade por meio da opção DOCUMENTOS  $\rightarrow$  ASSINAR EM LOTE.

| overno do Estado de Mato Grosso > SECRI | Novo<br>Pesquisar                                             |   |
|-----------------------------------------|---------------------------------------------------------------|---|
| Pesquisar Documentos                    | Mesa Virtual                                                  |   |
|                                         | Transferir em lote                                            |   |
| Situação                                | Receber em lote                                               |   |
| (Todos)                                 | Anotar em lote                                                | • |
| Órgão                                   | Assinar em lote                                               |   |
| SECRETARIA DE ESTADO DE FAZENDA         | Arquivar em lote                                              | • |
| Tipo da Espécie                         | Arquivar Intermediário em lote<br>Arquivar Permanente em lote |   |
| [Todos]                                 |                                                               |   |
| Ano de Emissão                          | Número                                                        |   |
| [Todos]                                 | Υ                                                             |   |
| Subscritor                              |                                                               |   |
|                                         | -                                                             |   |

Na tela de ASSINATURA EM LOTE, serão apresentados todos os documentos possíveis de receberem assinatura, ou seja, aqueles que estão na situação PENDENTE DE ASSINATURA e PRONTO PARA ASSINAR caso o subscritor puder assinar sem a movimentação de "Solicitação de assinatura". Caso contrário aparecerá somente os documentos que estão na situação PRONTO PARA ASSINAR. Além disso aparecerão todos os anexos não assinados.

| Assinatura em Lote de Documentos, Despachos e Anexos |            |           |                       |          |          |              |         |        |                     |
|------------------------------------------------------|------------|-----------|-----------------------|----------|----------|--------------|---------|--------|---------------------|
| ≁ Agsinar                                            |            |           |                       |          |          |              |         |        |                     |
|                                                      |            |           |                       |          |          |              |         |        |                     |
| Assinaveis                                           | 5          |           |                       |          |          |              |         |        |                     |
| Assinar                                              | Autonticar | Com Senha |                       |          | Cad      | astrante     | Solicit | lante  |                     |
|                                                      |            | *         | Número                | Data     | Lotação  | Pessoa       | Lotação | Pessoa | Tipo                |
| 8                                                    |            | ×         | SEPLAG-CIC-2020/00007 | 20/04/20 | CGD15420 | SEPLAG257428 |         |        | Comunicação Interna |
|                                                      |            | D         | SEPLAG-CIC-2020/00025 | 28/04/20 | CGD15420 | SEPLAG85804  |         |        | Comunicação Interna |

Ao marcar o 1º campo, todos os documentos são automaticamente selecionados para assinatura. Ao marcar o 2º campo, todos os documentos são automaticamente selecionados para autenticação.

Ao marcar o 3º campo, todos os documentos são automaticamente selecionados para assinatura ou autenticação usando senha. Neste caso o 1º campo ou 2º campo precisam estar preenchidos.

Caso não queira assinar todos os documentos ao mesmo tempo, selecione somente aqueles que serão assinados

Finalize a operação acessando o botão ASSINAR.

| Assinatura em Lote de Documentos, Despachos e Anexos |
|------------------------------------------------------|
| ≫ Agsinar                                            |

#### 1.14 Arquivar em Lote

Para arquivar os documentos em lote, acesse a funcionalidade por meio da opção DOCUMENTOS  $\rightarrow$  ARQUIVAR EM LOTE.

| verno do Estado de Mato Grosso ≯ SECRI | Novo<br>Pesquisar                                             |  |  |
|----------------------------------------|---------------------------------------------------------------|--|--|
| Pesquisar Documentos                   | Mesa Virtual                                                  |  |  |
|                                        | Transferir em lote                                            |  |  |
| Situação                               | Receber em lote                                               |  |  |
| [Todos]                                | Anotar em lote                                                |  |  |
| Órgão                                  | Assinar em lote                                               |  |  |
| SECRETARIA DE ESTADO DE FAZENDA        | Arquivar em lote                                              |  |  |
| Tipo da Espécie                        | Arquivar Intermediário em lote<br>Arquivar Permanente em lote |  |  |
| [Todos]                                |                                                               |  |  |
| Ano de Emissão                         | Número                                                        |  |  |
| ITodosl                                | *                                                             |  |  |

Na tela de arquivamento em lote, serão exibidos todos os documentos possíveis de serem arquivados, ou seja, aqueles que se encontrem na situação AGUARDANDO ANDAMENTO.

| Governo | Governo do Estado de Mato Grosso > SECRETARIA DE ESTADO DE FAZENDA |                      |          |          |              |          |            |                                                             |           |
|---------|--------------------------------------------------------------------|----------------------|----------|----------|--------------|----------|------------|-------------------------------------------------------------|-----------|
| Arqu    | iivamento                                                          |                      |          |          |              |          |            |                                                             |           |
| Arqu    | uivar                                                              |                      |          |          |              |          |            |                                                             |           |
| Atenden | te: Ruy Barbosa de Oliveira                                        |                      |          |          |              |          |            |                                                             |           |
|         | Documento Última Movimentação                                      |                      |          |          |              |          |            |                                                             |           |
|         | Número                                                             | da via               | Data     | Lotação  | Pessoa       | Data     | Pessoa     |                                                             | Descrição |
|         | SEPLAG-OFI-2020/00050-A                                            | Guarda<br>Permanente | 30/04/20 | CGD15420 | SEPLAG257428 | 07/05/20 | SEFAZ72003 | Ofício de Wilton Oliveira de Campos Morais / CGD15420       |           |
| •       | SEPLAG-DES-2020/00029-A                                            | Eliminação           | 03/05/20 | CGD15420 | SEPLAG85804  | 07/05/20 | SEFAZ72003 | 02. Despacho de Exoneração de Lucineide Alves Ferreira / CG | D15420    |
| Atenden | te: GAB. DO SECRET. DE ESTADO                                      | DE FAZENDA           |          |          |              |          |            |                                                             |           |
|         | Documento Última Movimentação                                      |                      |          |          |              |          |            |                                                             |           |
|         | Número                                                             | da via               | Data     | Lotação  | Pessoa       | Data     | Pessoa     |                                                             | Descrição |
|         | SEPLAG-ADM-2020/00011                                              |                      | 01/05/20 | CGD15420 | SEPLAG257428 |          |            | Processo Administrativo de Wilton Oliveira de Campos Morais |           |

Ao marcar o 1º campo, todos os documentos são automaticamente selecionados para arquivamento. Caso não queira arquivar todos os documentos ao mesmo tempo, selecione aqueles desejados para arquivamento. Finalize a operação acessando o botão ARQUIVAR.

### 1.15 Substituição

Por meio da Substituição, o sistema possibilita que um usuário acesse e movimente documentos que estejam em uma lotação ou matrícula distinta da sua.

São objetivos desta funcionalidade:

- possibilitar aos gestores uma melhor organização interna de divisão e distribuição de tarefas e atividades dentro da sua unidade;
- possibilitar que um servidor, preferencialmente o chefe do setor, indique como seu substituto outro servidor, lotado na mesma unidade ou em setor distinto.

•

A figura a seguir demonstra quando a substituição é realizada para um setor inteiro.

| Governo do Estado de Mato<br>> SECRETARIA DE ESTADO DE I | Página Inicial<br>Módulos | ,    |                                       |         |
|----------------------------------------------------------|---------------------------|------|---------------------------------------|---------|
|                                                          | Administração             | .'   |                                       |         |
| Expedientes                                              | Gestao de Identida        | ae 🔸 |                                       |         |
|                                                          | Ferramentas               | •    |                                       |         |
| Situação                                                 | Substituir                | +    | Coordenadoria de Gestao de Documentos | Lotação |
| Em Elaboração                                            | Apostila SIGA-Doc         |      | 0                                     | 73      |
| Como Subscritor                                          | Lonoff                    |      | 10                                    | 0       |
| Pendente de Assinatura                                   | cogon                     |      | 18                                    | 86      |
| A devolver (Fora do prazo)                               |                           |      | 0                                     | 2       |
| Aguardando devolução (Fora                               | do prazo)                 |      | 1                                     | 14      |
| Aguardando Andamento                                     |                           |      | 19                                    | 62      |
| Como Interessado                                         |                           |      | 1                                     | 0       |

#### 1.15.1 Procedimento para atribuir permissão para substituição

O Diretor/Coordenador/Supervisor, etc. deve realizar o seguinte procedimento para conceder aos seus substitutos permissão de acesso à sua lotação:

Clicar em SIGA  $\rightarrow$  ADMINISTRAÇÃO  $\rightarrow$  GERENCIAR POSSÍVEIS SUBSTITUTOS

| Governo do Estado de Mato<br>> SECRETARIA DE ESTADO DE                        | Página Inicial<br>Módulos                 | •        |                                 |                       |                          |
|-------------------------------------------------------------------------------|-------------------------------------------|----------|---------------------------------|-----------------------|--------------------------|
|                                                                               | Administração                             | •        | Trocar senha                    |                       |                          |
| Expedientes                                                                   | Gestão de Identidade<br>Ferramentas       | : +<br>+ | Gerenciar possíveis substitutos |                       |                          |
| <b>Situação</b><br>Em Elaboração<br>Como Subscritor<br>Pendente de Assinatura | Substituir<br>Apostila SIGA-Doc<br>Logoff | ,        | Delegar visualização<br>Atender | ite<br>12<br>10<br>18 | Lotação<br>73<br>0<br>86 |
| A devolver (Fora do prazo)                                                    |                                           |          |                                 | 0                     | 2                        |

Serão exibidas, em seguida, as substituições que já tenham sido cadastradas.

1) Clique no botão INCLUIR:

| Gerenciar possíveis substitutos |            |              |            |        |  |  |
|---------------------------------|------------|--------------|------------|--------|--|--|
| Substituições cadastradas       |            |              |            |        |  |  |
| Titular                         | Substituto | Data inicial | Data final | Opções |  |  |
| Incluir                         |            |              |            |        |  |  |

- 2) No campo TITULAR selecione a opção ÓRGÃO INTEGRADO e na caixa de diálogo digite a sigla do órgão e tecle ENTER.
- 3) No campo SUBSTITUTO: digite na caixa de diálogo a matrícula do usuário a quem será dada a permissão e tecle ENTER.
- 4) Clique no botão OK para concluir a operação.

| Titular                  |                                              |                                                                                                    |
|--------------------------|----------------------------------------------|----------------------------------------------------------------------------------------------------|
| Matrícula                | •                                            | -                                                                                                    |
| Substituto               |                                              |                                                                                                    |
| Matrícula                | ٣                                            | -                                                                                                    |
| Data de Início           |                                              | Data de Fim                                                                                                    |
| (opcional)               |                                              | (obrigatório e limitado a 2 anos a partir da data<br>inicial)                                                                                          |
| Importante Caso<br>A "Da | a "Data de Início" n<br>ata de Fim' é obriga | ão seja informada, será assumida a data atual.<br>Itória e limitada a 2 anos após Data de Início. O usuário é responsável por gerir suas substituiçõe: |

Obs: A substituição pode ser dada, também, de pessoa para pessoa. Neste caso, deve- se selecionar, no campo TITULAR, a opção MATRÍCULA, e digitar a matrícula do usuário de quem será dada a permissão. Ao final, teclar ENTER.

Opcionalmente, pode-se definir um período para uso das permissões de substituição, preenchendo-se os campos DATA DE INÍCIO. A DATA DE FIM é obrigatória e limitada a 2 anos a partir da data inicial. O usuário é responsável por gerir suas substituições.

As substituições cadastradas poderão ser alteradas por meio das opções ALTERAR/EXCLUIR.

Para verificar as permissões de substituição que foram cadastradas para sua matrícula, o usuário deve acessar o menu principal: SIGA → SUBSTITUIR.

| Governo do Estado de Mato<br>> SECRETARIA DE ESTADO DE I | Página Inicial<br>Módulos<br>Administração | ,<br>, |                                       |         |
|----------------------------------------------------------|--------------------------------------------|--------|---------------------------------------|---------|
| Expedientes                                              | Gestão de Identidade<br>Ferramentas        | ₽<br>} |                                       |         |
| Situação                                                 | Substituir                                 | •      | Coordenadoria de Gestao de Documentos | Lotação |
| Em Elaboração                                            | Apostila SIGA-Doc                          |        | ۵                                     | 73      |
| Como Subscritor<br>Pendente de Assinatura                | Logoff                                     |        | 10<br>18                              | 86      |
| A devolver (Fora do prazo)                               |                                            |        | 0                                     | 2       |
| Aguardando devolução (Fora                               | do prazo)                                  |        | 1                                     | 14      |
| Aguardando Andamento                                     |                                            |        | 19                                    | 62      |
| Como Interessado                                         |                                            |        | 1                                     | 0       |

Ao clicar no link de uma das lotações cadastradas, o Sistema carregará a tela inicial da referida lotação e seus documentos.

No canto superior à direita da tela, será indicada a substituição que se encontra ativa:

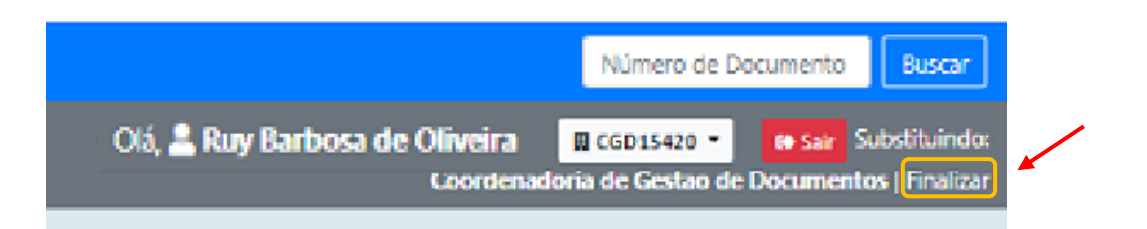

Para finalizar esta operação e retornar para a lotação original, basta clicar na palavra FINALIZAR ao lado da indicação da substituição.

O acesso aos documentos de uma lotação específica, e a respectiva permissão para que sejam movimentados por um usuário de fora do setor, pode ser concedido por pessoa que tenha a permissão para "Gerenciar Possíveis Substitutos". A substituição é dada para a lotação ou matrícula no órgão.

EX.: O usuário de matrícula XX99999, cuja lotação original seja COADM, necessitará que outro usuário XX88888, originalmente lotado na SUADM, autorize seu acesso a partir de seu cadastramento para que este tenha acesso aos documentos da lotação, seguindo o procedimento já mencionado acima.

## 1.16 Resumo do Processo de Criação e Movimento de Documentos

## 1.16.1 Novo Documento

Todo novo documento recebe inicialmente um número temporário (TMP) e, até que seja finalizado, é exibido no quadro de documentos nas situações EM ELABORAÇÃO e REVISAR.

Documentos nessas situações permitem as seguintes ações: ANEXAR, ASSINAR, DEFINIR MARCADOR, DEFINIR PERFIL, DUPLICAR, EDITAR, EXCLUIR, FINALIZAR, INCLUIR COSSIGNATÁRIO, VER DOSSIÊ, VER IMPRESSÃO e VER MAIS.

Uma vez finalizados, os documentos ganham uma numeração definitiva e passam para a situação PENDENTE DE ASSINATURA até que sejam assinados. Nesta situação, são permitidas as seguintes ações: ANEXAR, ANOTAR, ASSINAR, CRIAR VIA, DEFINIR MARCADOR, DEFINIR PERFIL, DUPLICAR, EDITAR, INCLUIR COSSIGNATÁRIO, INCLUIR CÓPIA, INCLUIR DOCUMENTO, REDEFINIR ACESSO, REFAZER, VER DOSSIÊ, VER IMPRESSÃO, VER MAIS e VINCULAR.

- Nas vias adicionais que, porventura, tenham sido criadas, são permitidas as seguintes ações: ANEXAR, ANOTAR, APENSAR, ARQUIVAR CORRENTE, DEFINIR MARCADOR, DEFINIR PERFIL, DUPLICAR, INCLUIR CÓPIA, INCLUIR DOCUMENTO, JUNTAR, REDEFINIR ACESSO, SOBRESTAR, TRAMITAR, VER DOSSIÊ, VER IMPRESSÃO, VER MAIS e VINCULAR.
- A criação de vias só é recomendada nos casos em que esta seja considerada extremamente necessária. Convém ressaltar que cada uma dessas vias seguirá como um documento totalmente independente dos demais.

A numeração definitiva obedece ao padrão: ÓRGÃO INTEGRADO – SIGLA DA ESPÉCIE DOCUMENTAL – ANO DE PRODUÇÃO/NUMERAÇÃO SEQUENCIAL (Ex.: <u>SEFAZ</u>-<u>PAR</u>- <u>2020/00020</u>)

## 1.16.2 Movimentação de Documentos

Somente documentos assinados podem ser movimentados.

Os arquivos anexados aos documentos digitais também devem ser autenticados e, em alguns casos, também assinados. Caso contrário, o documento principal não será movimentado.

Os documentos físicos pendentes de recebimento são apresentados no Quadro de documentos na situação:

#### A RECEBER (Físico) - do destinatário; e

#### TRANSFERIDO – do remetente

Os documentos eletrônicos, enquanto não recebidos, encontram-se no Quadro de Documentos na situação:

#### CAIXA DE ENTRADA (Digital) – do destinatário; e

TRANSFERIDO (Digital) – do remetente

Uma vez recebidos, os documentos físicos ou eletrônicos saem da situação A RECEBER FÍSICO e CAIXA DE ENTRADA DIGITAL, respectivamente, e passam para a situação AGUARDANDO ANDAMENTO, quando são possíveis as seguintes ações: ANEXAR, ANOTAR, APENSAR, ARQUIVO CORRENTE, AUTUAR, CRIAR VIA, DEFINIR MARCADOR, DEFINIR PERFIL, DUPLICAR, INCLUIR CÓPIA, INCLUIR DOCUMENTO, JUNTAR, REDEFINIR ACESSO, SOBRESTAR, TRAMITAR, VER DOSSIÊ, VER IMPRESSÃO, VER MAIS e VINCULAR.

## 1.17 Autuação de Processos Administrativos

Os processos são criados como documentos INTERNO PRODUZIDO. Para autuar um processo deve-se identificar o subscritor, selecionar o tipo do processo, preencher o campo DESCRIÇÃO, finalizar e assinar. Essa operação criará a capa do processo na qual será juntado o documento gerador do processo, como, por exemplo, um requerimento, uma solicitação, ou outros documentos necessários à sua formação.

O subscritor do processo deve ser a autoridade competente para instaurar cada um dos tipos processuais existentes no Siga-Doc.

## 1.18 Volume

Volume é um conjunto de documentos agrupados de acordo com a capacidade do dispositivo disponível para sua formação. Em outras palavras, tão logo o volume atinja um certo tamanho que dificulte a manipulação de seu conteúdo, este é encerrado, ensejando a abertura de novo volume.

No Siga-Doc, os volumes são encerrados automaticamente quando atinge- se o número de 200 folhas.

## 1.19 Pesquisa de Documentos

#### 1.19.1 Busca Rápida

Para pesquisar um documento de número conhecido, produzido no ano corrente e no mesmo órgão de que o usuário faz parte, utilize o campo livre na página inicial do SIGA e informe apenas a sigla da espécie documental + o número do documento:

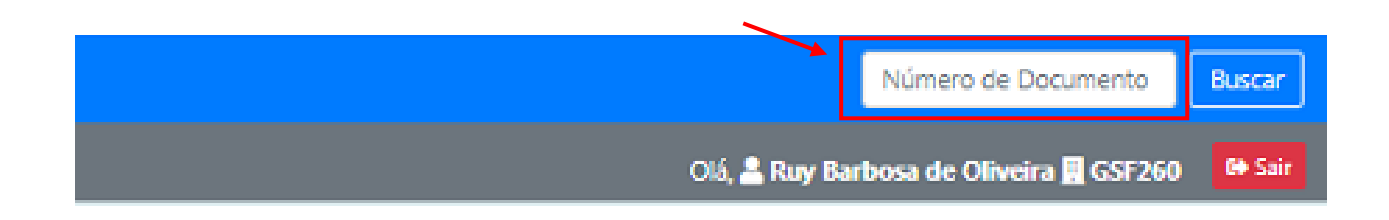

Exemplo:

Para pesquisar o ofício nº SEPLAG-OFI-2020/00005, use OFI05

O Sistema formatará o número fornecido para o padrão de numeração oficial: SEPLAG-OFI-2020/00005.

Se o documento tiver sido produzido em outro órgão, será necessário informar a sigla do respectivo órgão: SEFAZCI315, que será formatado para SEFAZ-CI-2020/00315.

O mesmo método funciona para pesquisa de documentos produzidos em anos anteriores: PT2019/345 e SEPLAGCI2018/560, que serão formatados, respectivamente, para **SEPLAG-PT-2019/00345 e SEPLAG-CI-2018/00560**.

#### 1.19.2 Busca Avançada

Para consultar os documentos produzidos e/ou capturados no SIGA-DOC, acesse a opção PESQUISAR no módulo DOCUMENTOS.

A tela apresentada a seguir representa o ambiente para pesquisa de documentos no SIGA-DOC.

| Pesquisar Documentos                            |         |                   |         |              |
|-------------------------------------------------|---------|-------------------|---------|--------------|
| Situação                                        |         | Pessoa/Lotação    | Usuário |              |
| [Todos]                                         | •       | Matrícula         |         | -            |
| Órgão                                           | Origem  | Data Inicial      |         | Data Final   |
| SECRETARIA DE ESTADO DE PLANEJAMENTO E GESTÃO * | [Todos] | 25/04/2020        |         | 07/05/2020   |
| Tipo da Espécie                                 |         |                   |         |              |
| [Todos]                                         |         |                   |         |              |
| Ano de Emissão                                  | Número  |                   |         |              |
| [Todos]                                         |         |                   |         |              |
| Subscritor                                      |         |                   |         |              |
|                                                 |         |                   |         |              |
| Cadastrante Usuário                             |         | Destinatário      | Lotação |              |
| Matrícula 🔻                                     | -       | Órgão Integrado   |         | -            |
| Descrição                                       |         |                   |         |              |
|                                                 |         |                   |         |              |
| Conteúdo                                        |         |                   |         |              |
|                                                 |         |                   |         |              |
| 5                                               |         |                   |         |              |
| Classificação                                   |         | Ordenação         |         | Visualização |
|                                                 |         | Data do documento | •       | Normal       |
| Buscar Administrar Documentos Voltar            |         |                   |         |              |

Campos disponíveis para pesquisa:

- 1- Situação: recupera os documentos de acordo com a situação em que se encontram;
- 2- Pessoa/Lotação: recupera documentos que estejam com uma pessoa ou lotação específica;
- 3- Órgão: recupera documentos produzidos por um órgão específico;

4- Origem: recupera documentos de acordo com a origem de produção (Interno Produzido ou Capturados);

5- Data inicial / Data final: recupera documentos produzidos em um determinado período de tempo.

6- Espécie: recupera documentos segundo a espécie: (Ata, CI, Requerimento, etc.);

7- **Modelo**: recupera os tipos documentais referentes a uma determinada espécie: (CI de férias, Requerimento de averbação de tempo de contribuição);

8- Ano de Emissão: recupera documentos pelo ano em que foram produzidos;

9- Número: recupera todos os documentos produzidos sob o mesmo número, independentemente da espécie;

10- Subscritor: recupera documentos produzidos por um determinado subscritor

11- Cadastrante: recupera documentos cadastrados por uma determinada matrícula ou lotação.

12- **Destinatário**: recupera documentos encaminhados para uma determinada matrícula, órgão integrado ou órgão externo (cadastrado ou não).

13- Classificação: recupera documentos segundo um código de classificação específico.

14- Descrição: recupera documentos por meio de palavras-chave constantes no campo da Descrição.

15- Conteúdo: recupera documentos por meio de palavras existentes no conteúdo do documento.

A pesquisa pode ser refinada por meio da combinação dos campos disponíveis. Quanto mais campos forem preenchidos pelo usuário, mais específico será o resultado da pesquisa. Após inserir os dados referentes aos documentos que se deseja localizar, clique no botão BUSCAR.

A combinação dos campos pode ser feita de diversas formas:

Ex.1: Preencha os campos DATA INICIAL, DATA FINAL e SUBSCRITOR para recuperar todos os documentos produzidos por uma determinada matrícula em um período de tempo específico:

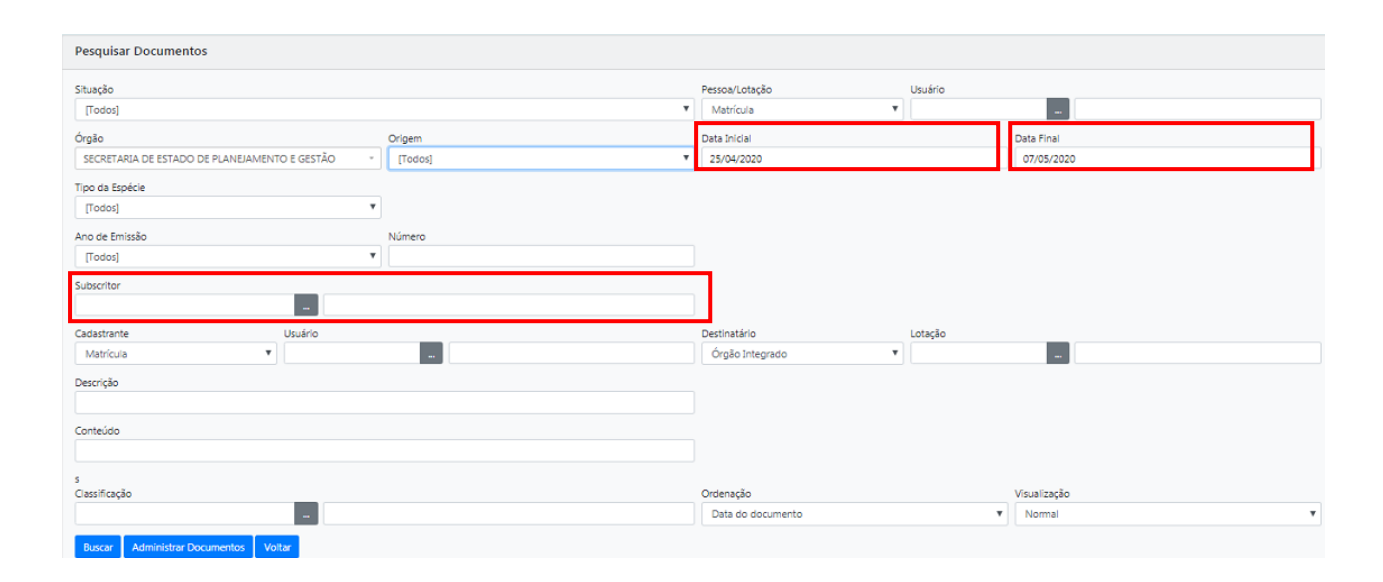

Ex.2: Preencha os campos ESPÉCIE, ANO DE EMISSÃO e CADASTRANTE para recuperar um tipo documental específico cadastrado por uma lotação em um determinado ano:

| Pesquisar Documentos                            |         |                        |         |              |  |  |  |
|-------------------------------------------------|---------|------------------------|---------|--------------|--|--|--|
| resquisar bocumentos                            |         |                        |         |              |  |  |  |
| Situação                                        |         | Pessoa/Lotação Usuário |         |              |  |  |  |
| [Todos]                                         | •       | Matrícula 🔻            |         | -            |  |  |  |
| Órgão                                           | Origem  | Data Inicial           |         | Data Final   |  |  |  |
| SECRETARIA DE ESTADO DE PLANEJAMENTO E GESTÃO * | [Todos] | 25/04/2020             |         | 07/05/2020   |  |  |  |
| Tipo da Espécie                                 |         |                        |         |              |  |  |  |
| [Todos]                                         |         |                        |         |              |  |  |  |
| Ano de Emissão                                  | Número  |                        |         |              |  |  |  |
| [Todos]                                         |         |                        |         |              |  |  |  |
| Subscritor                                      |         |                        |         |              |  |  |  |
| -                                               |         |                        |         |              |  |  |  |
| Cadastrante Usuário                             |         | Destinatário           | Lotação |              |  |  |  |
| Matrícula 🔻                                     |         | Órgão Integrado 🔻      |         |              |  |  |  |
| Descrição                                       |         |                        |         |              |  |  |  |
|                                                 |         |                        |         |              |  |  |  |
| Conteúdo                                        |         |                        |         |              |  |  |  |
|                                                 |         |                        |         |              |  |  |  |
| 5                                               |         |                        |         |              |  |  |  |
| Classificação                                   |         | Ordenação              |         | Visualização |  |  |  |
|                                                 |         | Data do documento      |         | Nomai        |  |  |  |
| Buscar Administrar Documentos Voltar            |         |                        |         |              |  |  |  |

Ex.3: Preencha os campos ESPÉCIE, ANO DE EMISSÃO e CONTEÚDO para buscar tipos documentais específicos (ex. Portaria) produzidos referentes a uma pessoa em um determinado ano:

| Pesquisar Documentos                            |         |                        |         |              |  |  |  |
|-------------------------------------------------|---------|------------------------|---------|--------------|--|--|--|
| Situação                                        |         | Pessoa/Lotação Usuário |         |              |  |  |  |
| [Todos]                                         |         | Matrícula 🔻            |         |              |  |  |  |
| Órgão                                           | Origem  | Data Inicial           |         | Data Final   |  |  |  |
| SECRETARIA DE ESTADO DE PLANEJAMENTO E GESTÃO 🔹 | [Todos] | 25/04/2020             |         | 07/05/2020   |  |  |  |
| Tipo da Espécie<br>[Todos]                      |         |                        |         |              |  |  |  |
| Ano de Emissão                                  | Número  |                        |         |              |  |  |  |
| [Todos]                                         |         |                        |         |              |  |  |  |
| Subscritor                                      |         |                        |         |              |  |  |  |
|                                                 |         |                        |         |              |  |  |  |
| Cadastrante Usuário                             |         | Destinatário           | Lotação |              |  |  |  |
| Matrícula                                       |         | Órgão Integrado 🔻      |         |              |  |  |  |
| Descrição                                       |         |                        |         |              |  |  |  |
|                                                 |         |                        |         |              |  |  |  |
| Contelido                                       |         |                        |         |              |  |  |  |
|                                                 |         |                        |         |              |  |  |  |
| 5                                               |         | -                      |         |              |  |  |  |
| Classificação                                   |         | Ordenação              |         | Visualização |  |  |  |
| -                                               |         | Data do documento 🔻    |         | Normal       |  |  |  |
| Buscar Administrar Documentos Voltar            |         |                        |         |              |  |  |  |

Superintendência de Arquivo Público Av. Getúlio Vargas, nº 451, Centro - Cuiabá – MT www.apmt.mt.gov.br

Contatos:

Fones: (65) 3613-1800 / Fax: (65) 3613-1804

E-mail: arquivopublico@seplag.mt.gov.br